### **BRITISH COUNCIL**

EnglishScore

# EnglishScore Speaking Test Guide

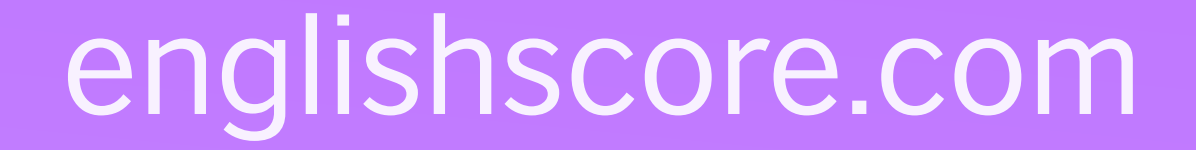

### Welcome to the British Council EnglishScore Speaking Test Guide

This is a step-by-step guide to help you prepare for the EnglishScore mobile English test and get a Professional Certificate to support your future career and education opportunities.

#### The EnglishScore test is:

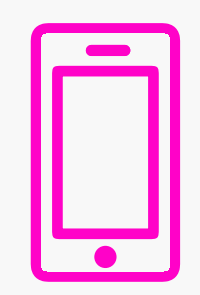

Accessible • take the test on your mobile device from anywhere, at any time, with results available immediately

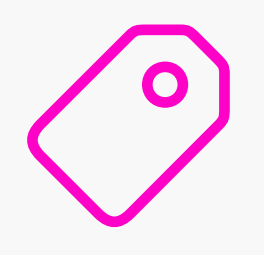

Affordable • our mobile test is up to 3x cheaper than alternatives; you can get a certificate for as low as US\$20

| | | | | | Accurate • our mobile test is designed by academic experts to accurately test and certify your English level.

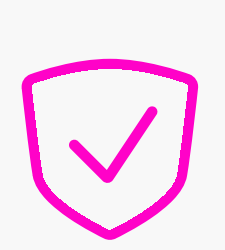

**Trusted** • a global standard of English proficiency, recognised by top employers and education institutions around the world.

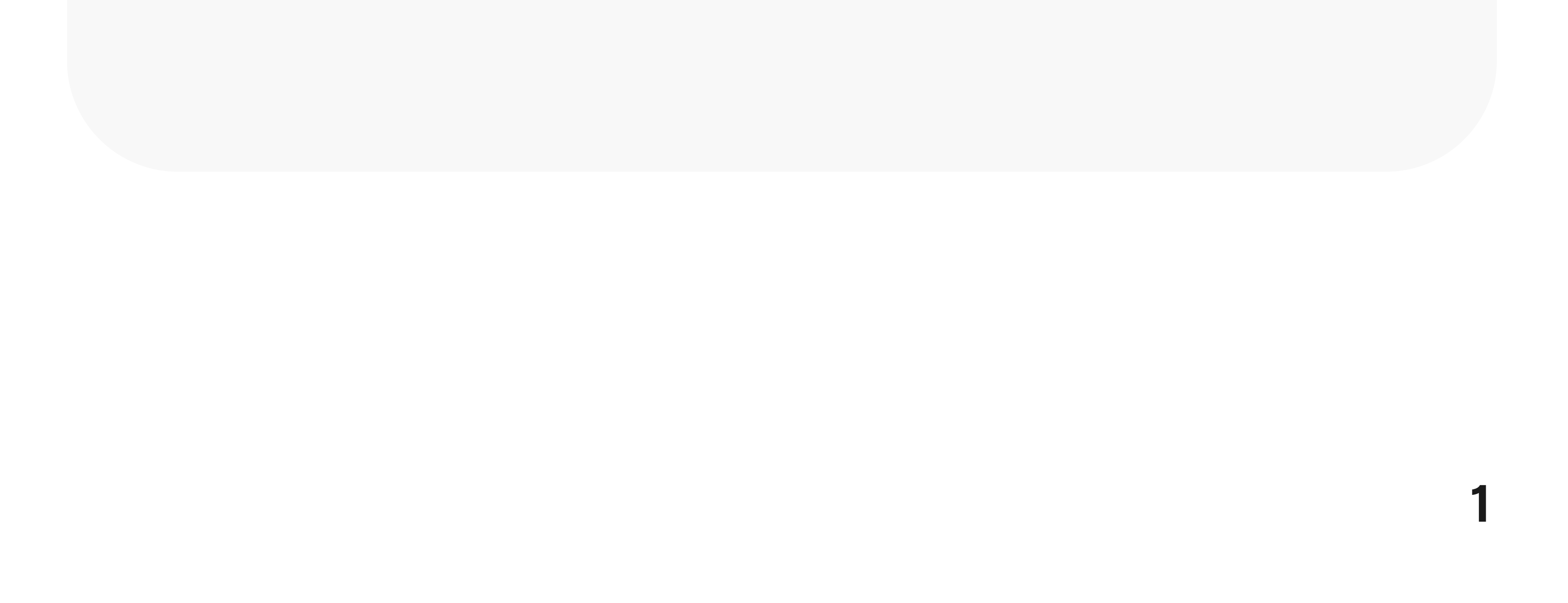

### Guide contents

| 1 | Getting started                          | 3  |
|---|------------------------------------------|----|
|   | About the test                           | 4  |
|   | Where is EnglishScore accepted?          | 4  |
|   | Download the app                         | 5  |
|   | Create an account                        | 6  |
|   | Using the EnglishScore app               | 7  |
| 2 | Preparing for the test                   | 8  |
|   | How the test works                       | 9  |
|   | Part 1 Grammar and Vocabulary questions  | 11 |
|   | Part 2 Reading questions                 | 12 |
|   | Part 3 Listening questions               | 13 |
|   | Part 4: Grade others                     | 14 |
|   | Practice questions                       | 17 |
|   | Tips to prepare for the test             | 18 |
| 3 | Taking the test                          | 20 |
|   | Preparing your environment and equipment | 21 |
|   | Getting set up                           | 22 |
|   | Test rules                               | 25 |
| 4 | Your EnglishScore explained              | 27 |
|   | How the test is scored                   | 28 |
|   | Understanding your EnglishScore          | 29 |
| 5 | Getting your certificate                 | 30 |
|   | About the certificate                    | 31 |

Getting a certificate Share your EnglishScore

#### 6 More information

7 Appendix

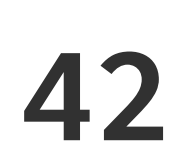

2

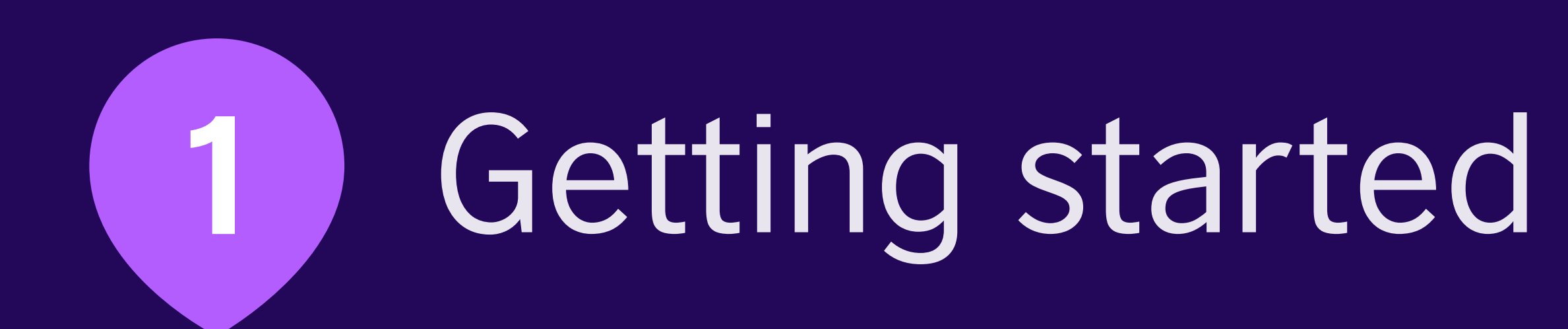

### 1 Getting started

#### About the test

British Council EnglishScore is a recognised mobile English test and certificate. It measures core English language skills such as reading and listening, as well as knowledge of grammar and vocabulary.

A speaking assessment is also available to test your pronunciation, fluency and communication skills.

Test results are available immediately and aligned to the Common European Framework of Reference for Languages (CEFR). CEFR is the global standard, many other international tests such as TOEFL ITP, TOEIC and IELTS use it to align their scores.

#### Where is EnglishScore accepted?

The EnglishScore test is used as proof of English proficiency by institutions and employers around the world. It is recognised by **thousands of employers** and universities in over 150 countries.

Our trusted and affordable Professional Certificate is valid for two years and can be shared with an unlimited number of organisations.

Visit our **online directory** of employers and

#### universities to see where the test is accepted.

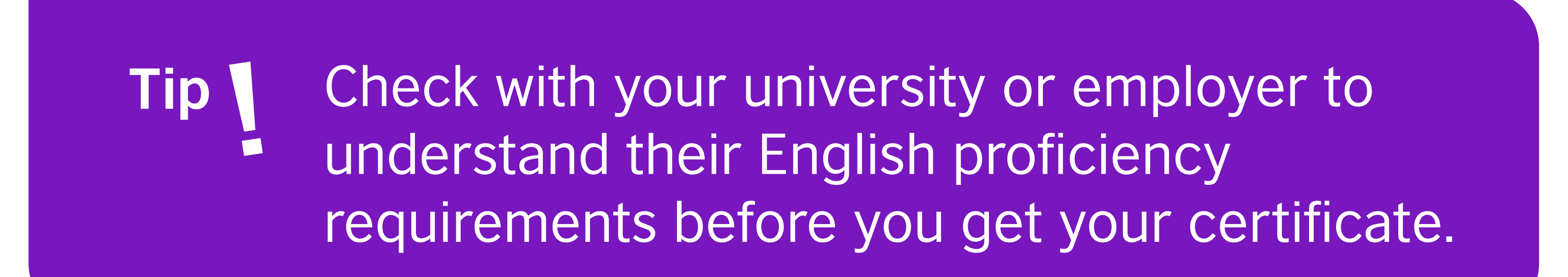

### 1 | Getting started

#### **Download the app**

To get started, you will need to go to the Google Play Store or Apple App Store to download the EnglishScore app. Once you have downloaded the app to your mobile device, you are ready to create an account.

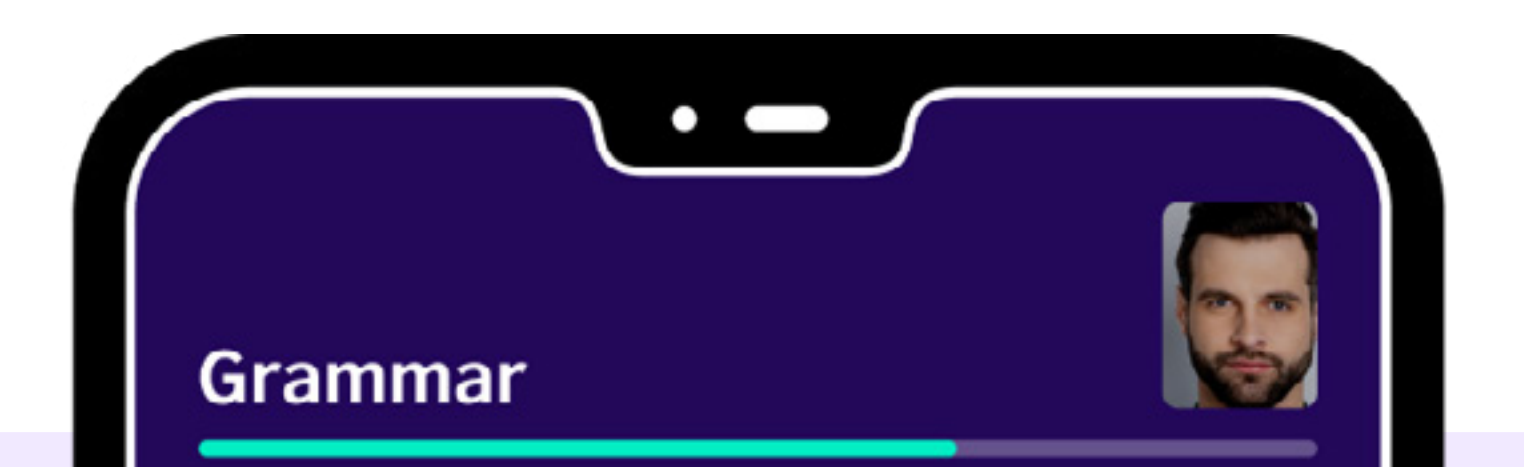

for some time when the new regional manager is going to come.

#### I heard she's coming next month.

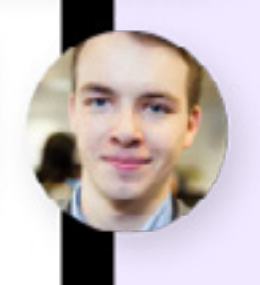

We've been wondering

We had wondered

We'll he wondering

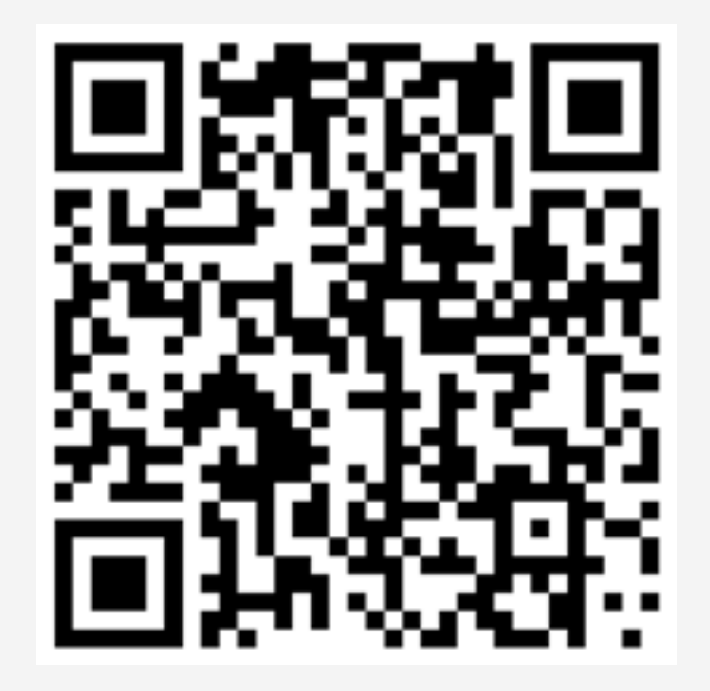

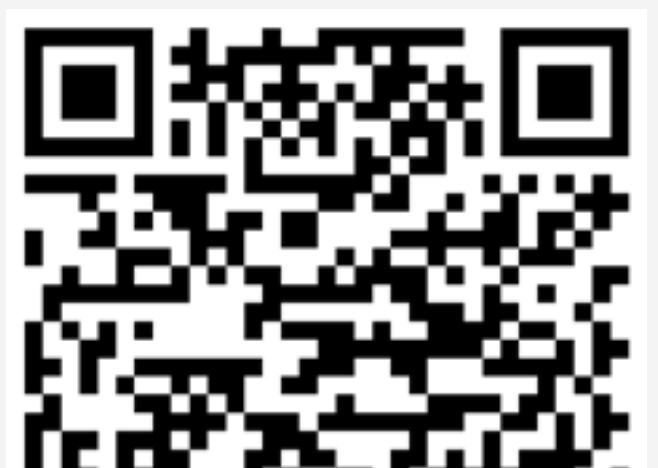

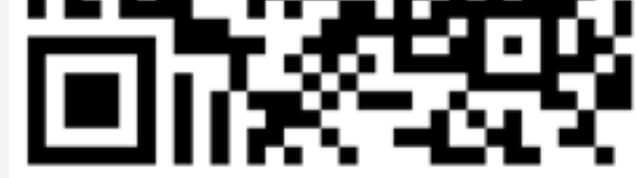

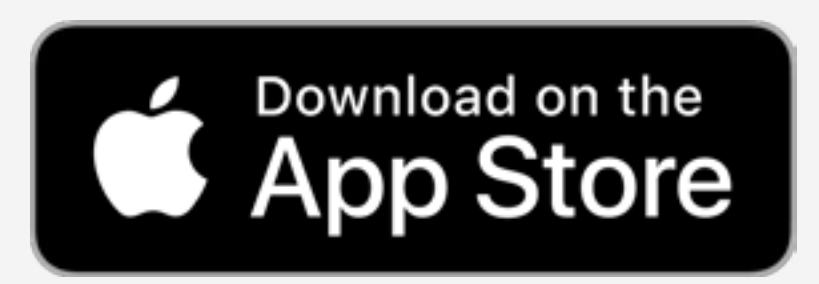

apple.co/3uYPg9R

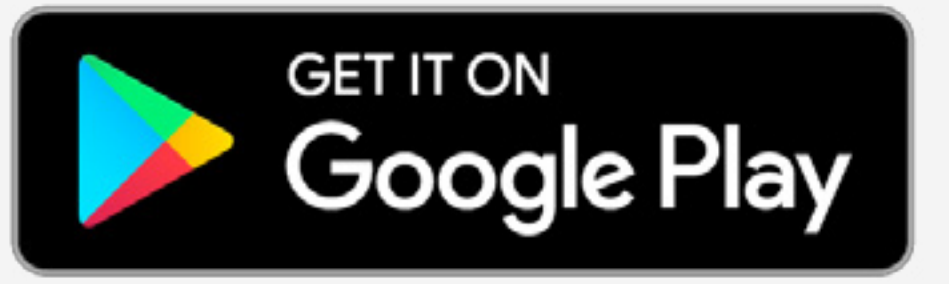

bit.ly/escoregoogle

### 1 | Getting started

#### **Create an account**

You can create an EnglishScore account using your email and a password, or you can use your existing Facebook or Google login to create an account.

(The app only supports email and password on iPhone.)

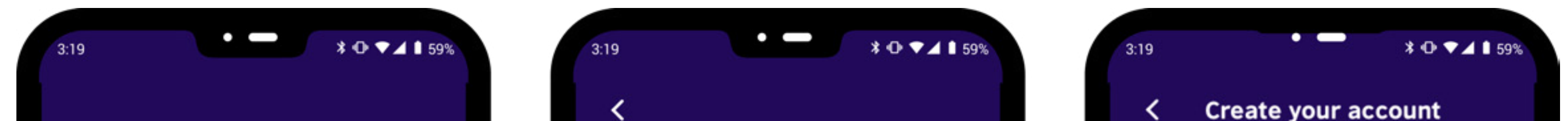

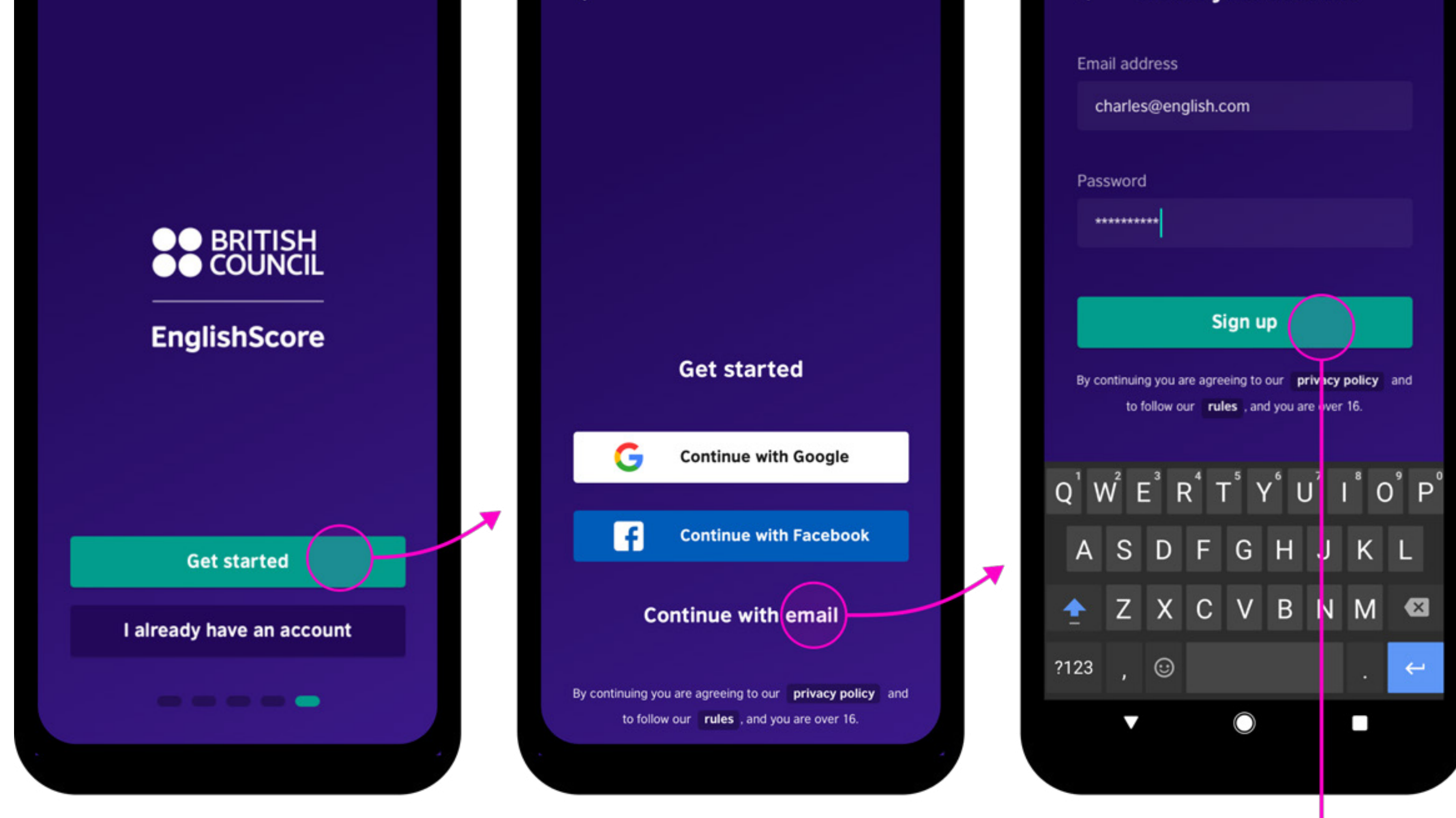

Account created

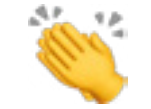

### 1 | Getting started

#### Create an account

Once you have created an account, you will see the home dashboard. From the dashboard, you will immediately be able to access the Core Skills Test. You will also be able to see your results, get your certificate and look for great learning offers with our partners. The Speaking Test is accessed through the dashboard.

To unlock the Speaking Test, you must first complete the EnglishScore Core Skills test and score at least A2.

Check our Core Skills Test Preparation Guide here for further details.

See your account details and get help.

After you have taken the Core Skills test, you will unlock the Speaking test.

Get offers from

our learning

partners.

See detailed reports from all your tests and get certificates.

Start with the

Core Skills test.

BETA WRITING TEST

Complete Core Skills to unlock

Complete Core Skills to unlock

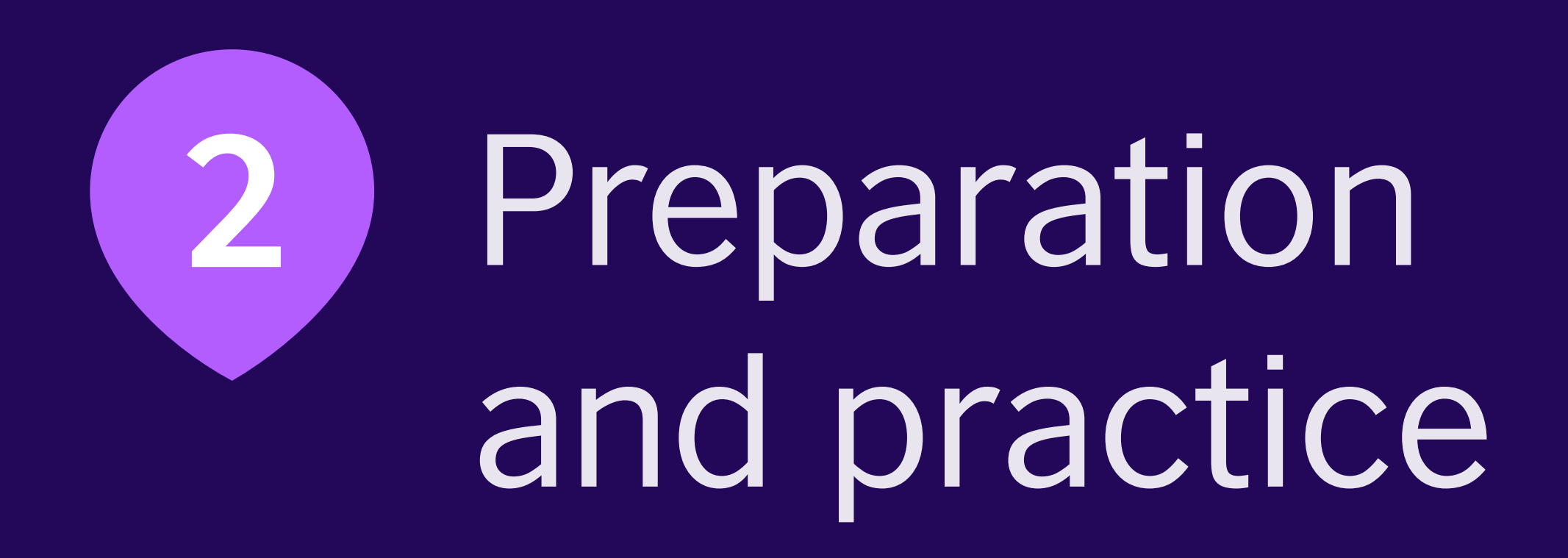

#### Learn how the Speaking Test works

The EnglishScore Speaking Test tests your English pronunciation, fluency and communication skills.

The test is divided into three parts: Read Aloud, Listen and Repeat, and Answer Questions. Questions are on topics that can be from daily life, e.g. going to the supermarket, or from the workplace, e.g. office-related conversations. After completing your test, you must also grade others to receive your score. This is the

fourth and final part of the Speaking Test.

Test-takers are notified via email and through app notifications when their test results are available. Test results are usually available within 24 hours of taking the test.

Part 1 Read Aloud 4 short sentences (8–24 words) Reading text on screen

> Part 2 Listen and Repeat

4 short videos

Repeating sentences from video

Part 3 Answer Questions

4 short questions Responding to questions (max. 30–45 seconds)

> Part 4 Grade Others 16 peer responses Answering questions about other

#### test-takers' responses

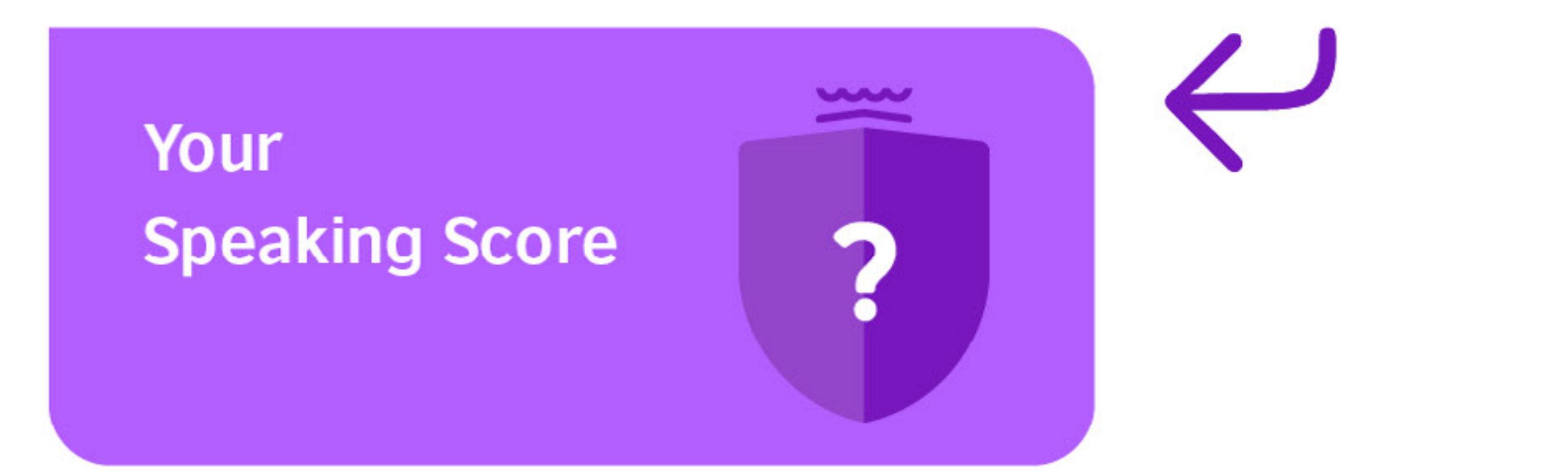

#### Part 1: Read Aloud

In this part, you will see a sentence (8–24 words). You must record yourself saying the sentence. You can try this twice.

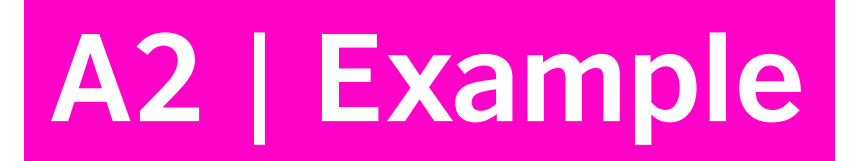

### 

### **B2 | Example**

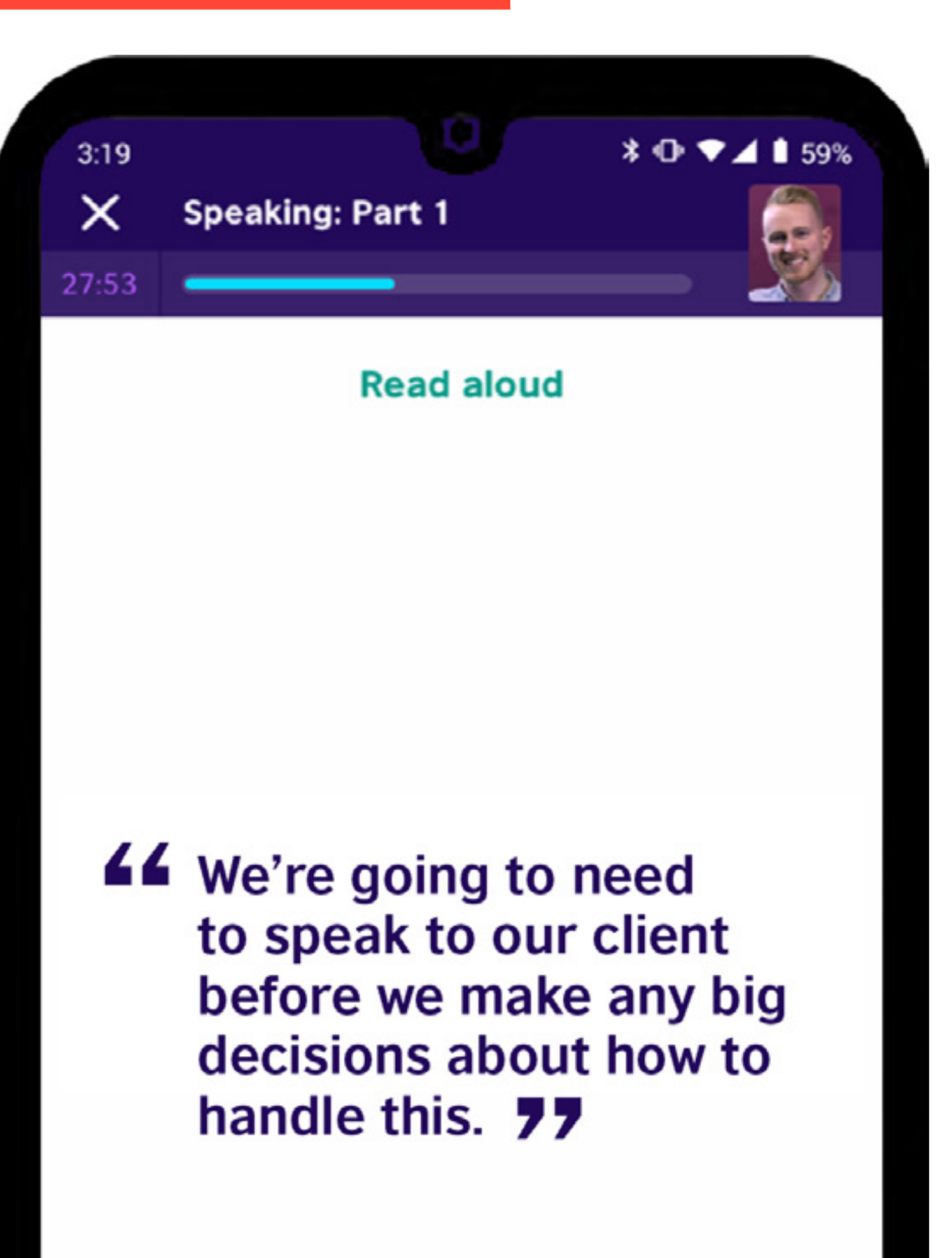

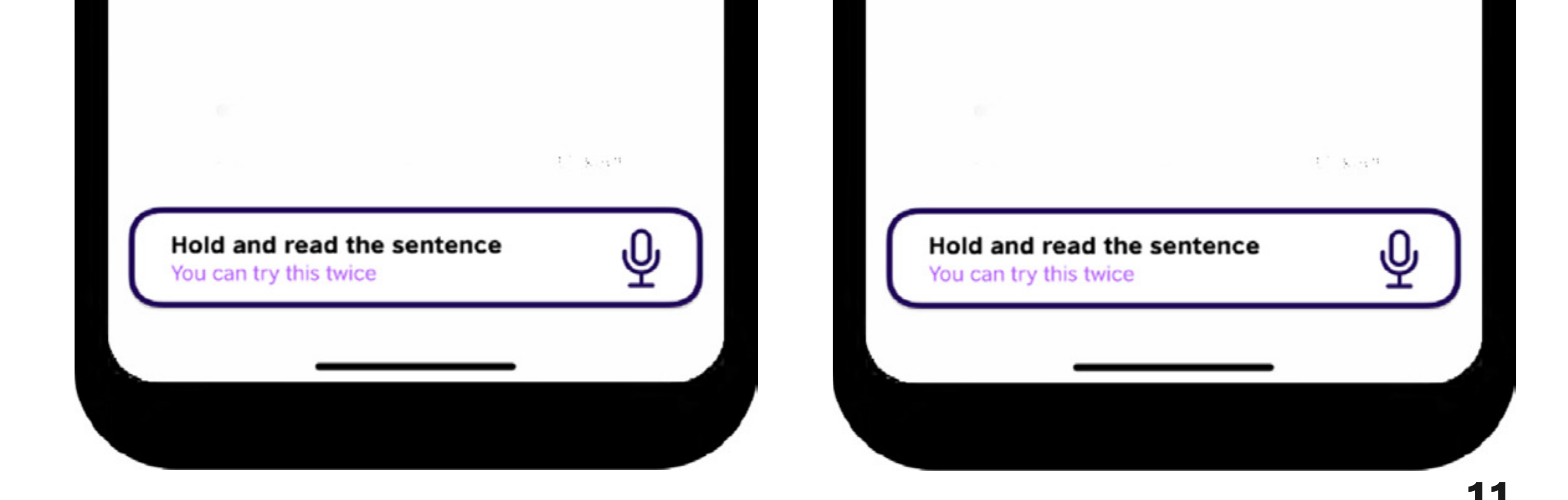

#### Part 2: Listen and Repeat

In this part, you will watch a video of someone saying a sentence (5–16 words). You must record yourself repeating the sentence. You can try this twice.

#### **B1 | Example**

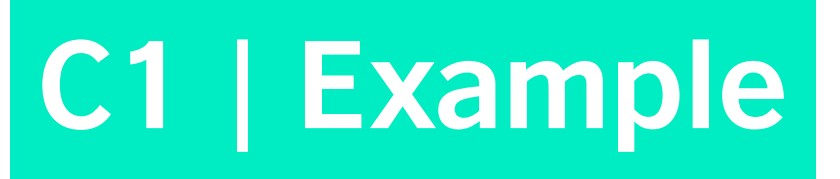

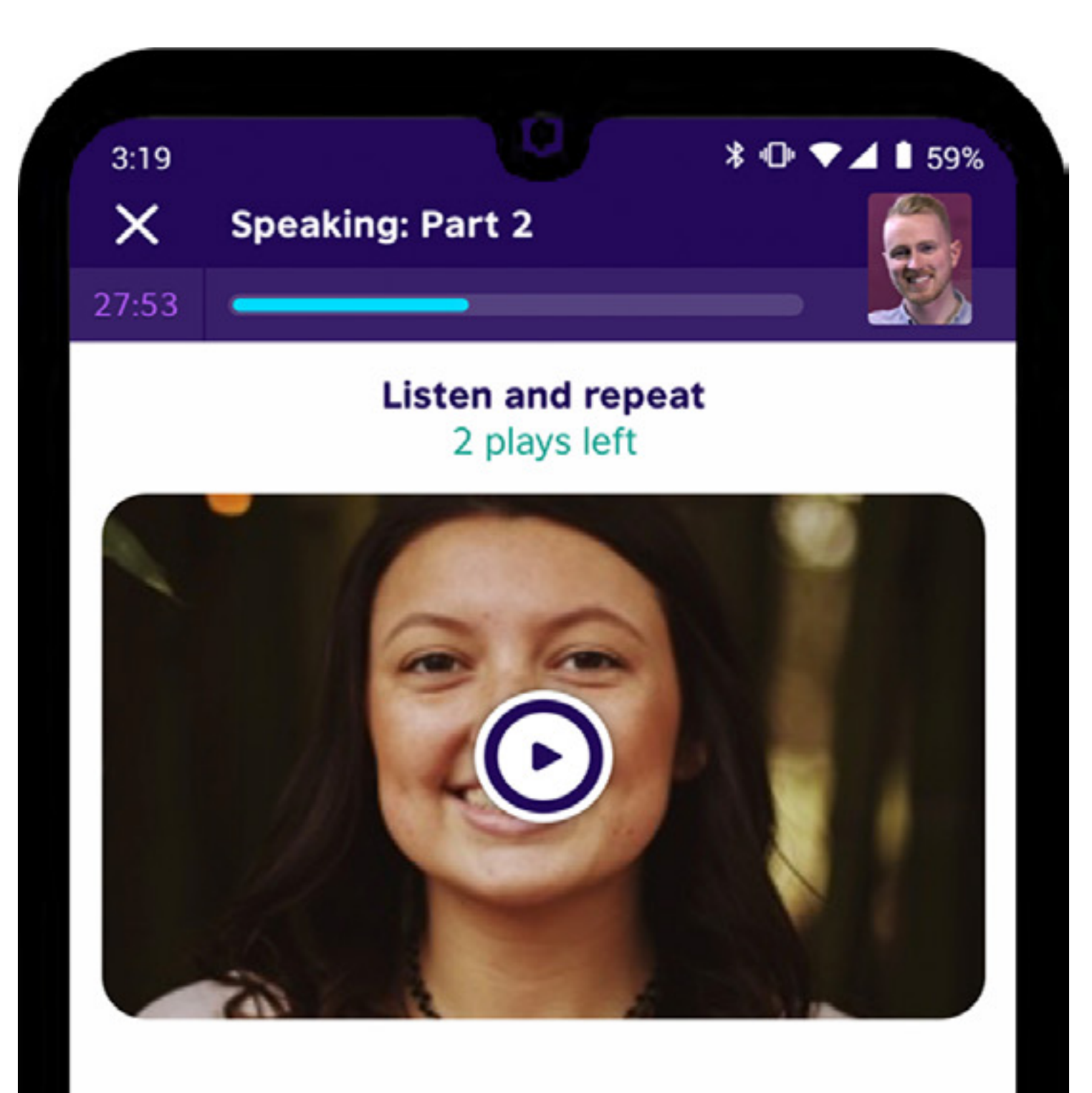

The government's planning to cut taxes this year, isn't it? 77

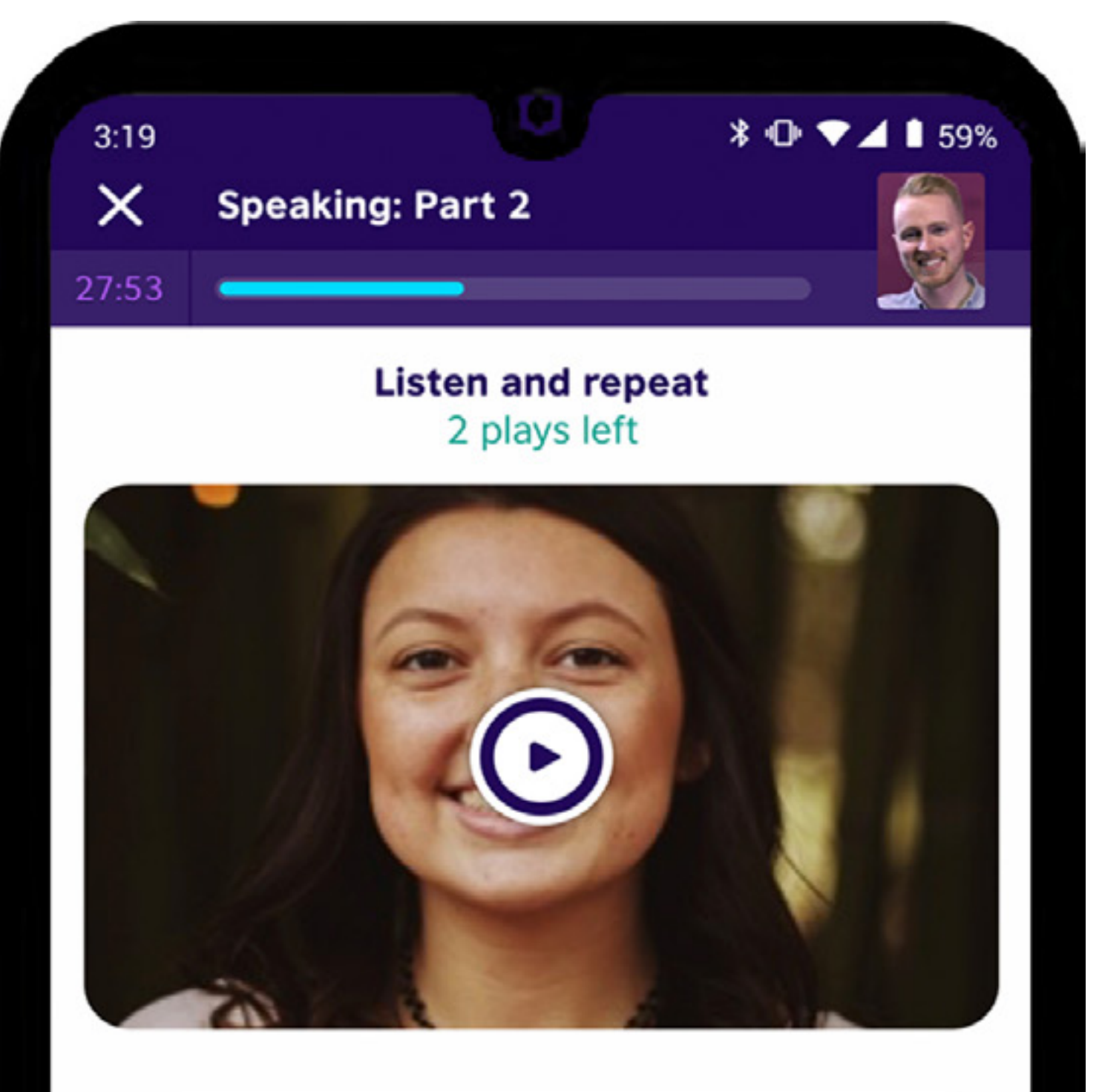

First, we must address the customer's budgetary concerns, and then we can discuss the logistical details

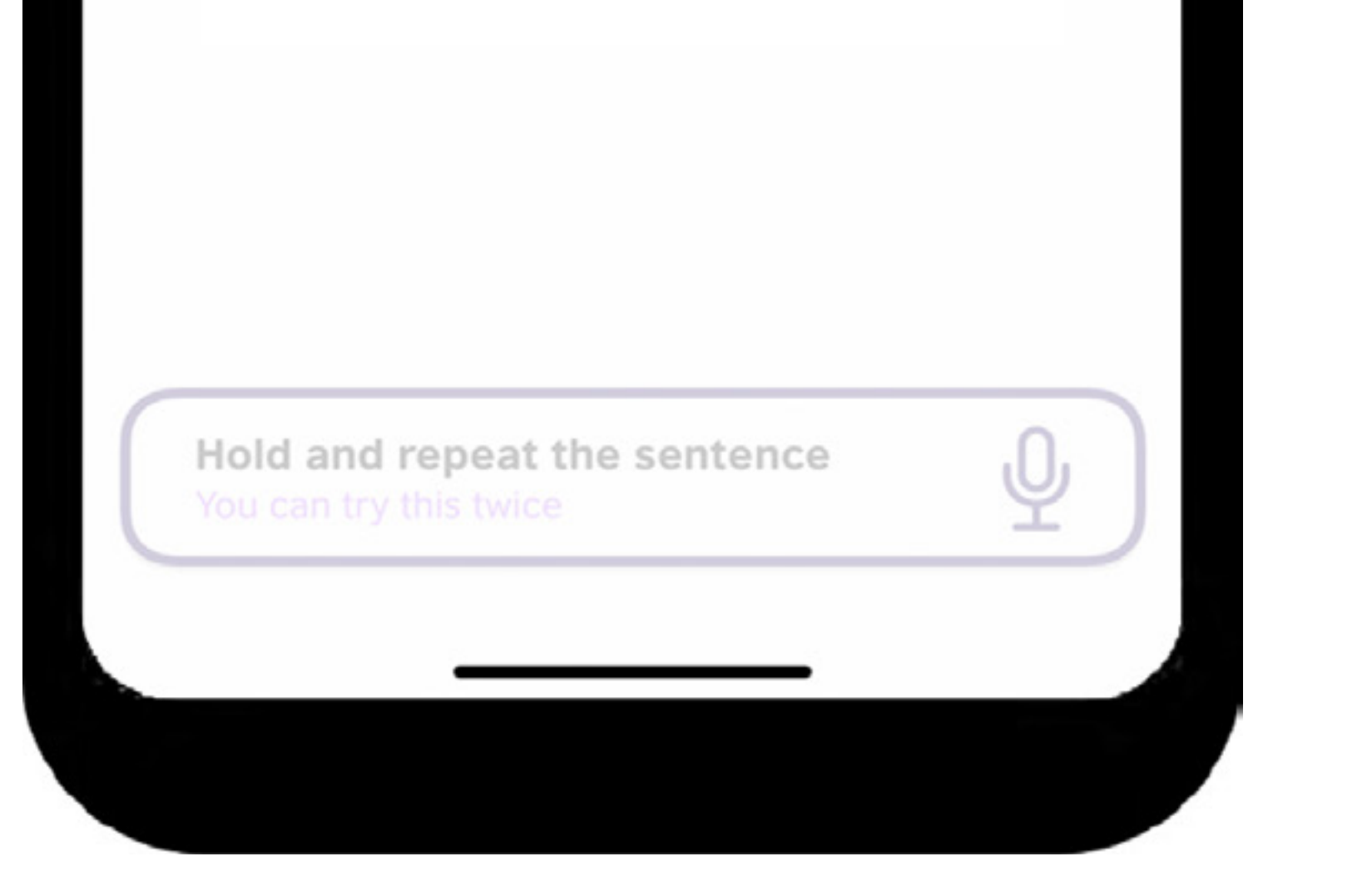

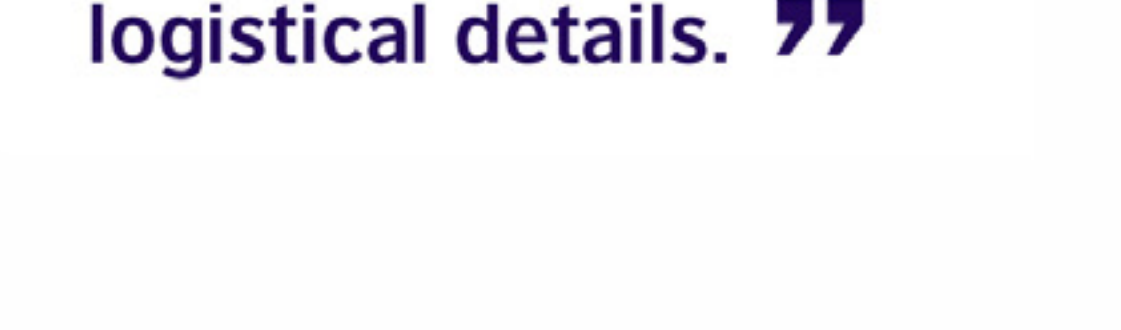

Hold and repeat the sentence You can try this twice

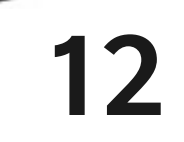

#### **Part 3: Answer Questions**

In this part, you will watch a video of someone asking a question. You must follow the instructions and record your answer. You can try this twice. Your answer must be at least 18 seconds long and answer every part of the question.

#### **B1 | Example**

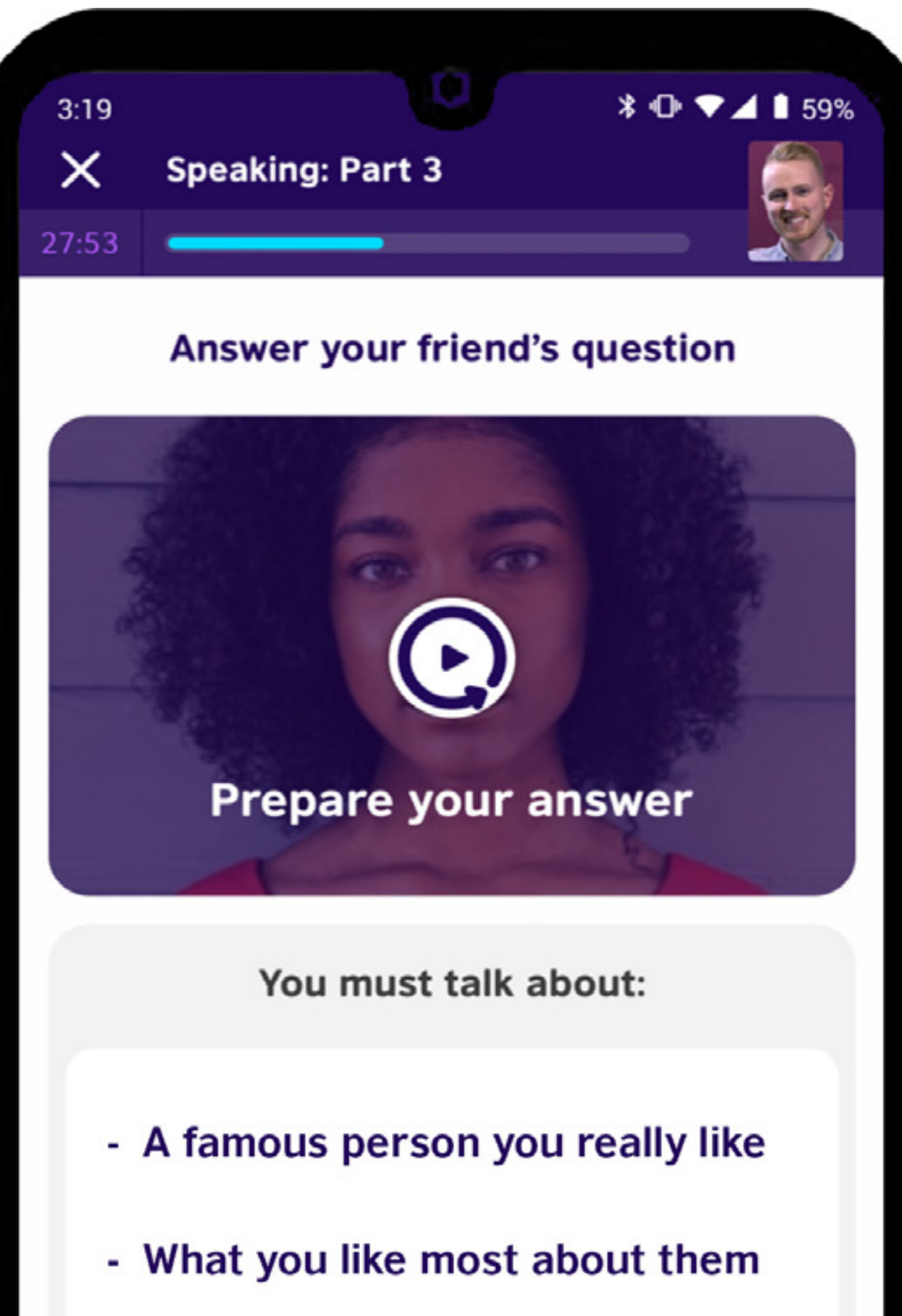

### **B2 | Example**

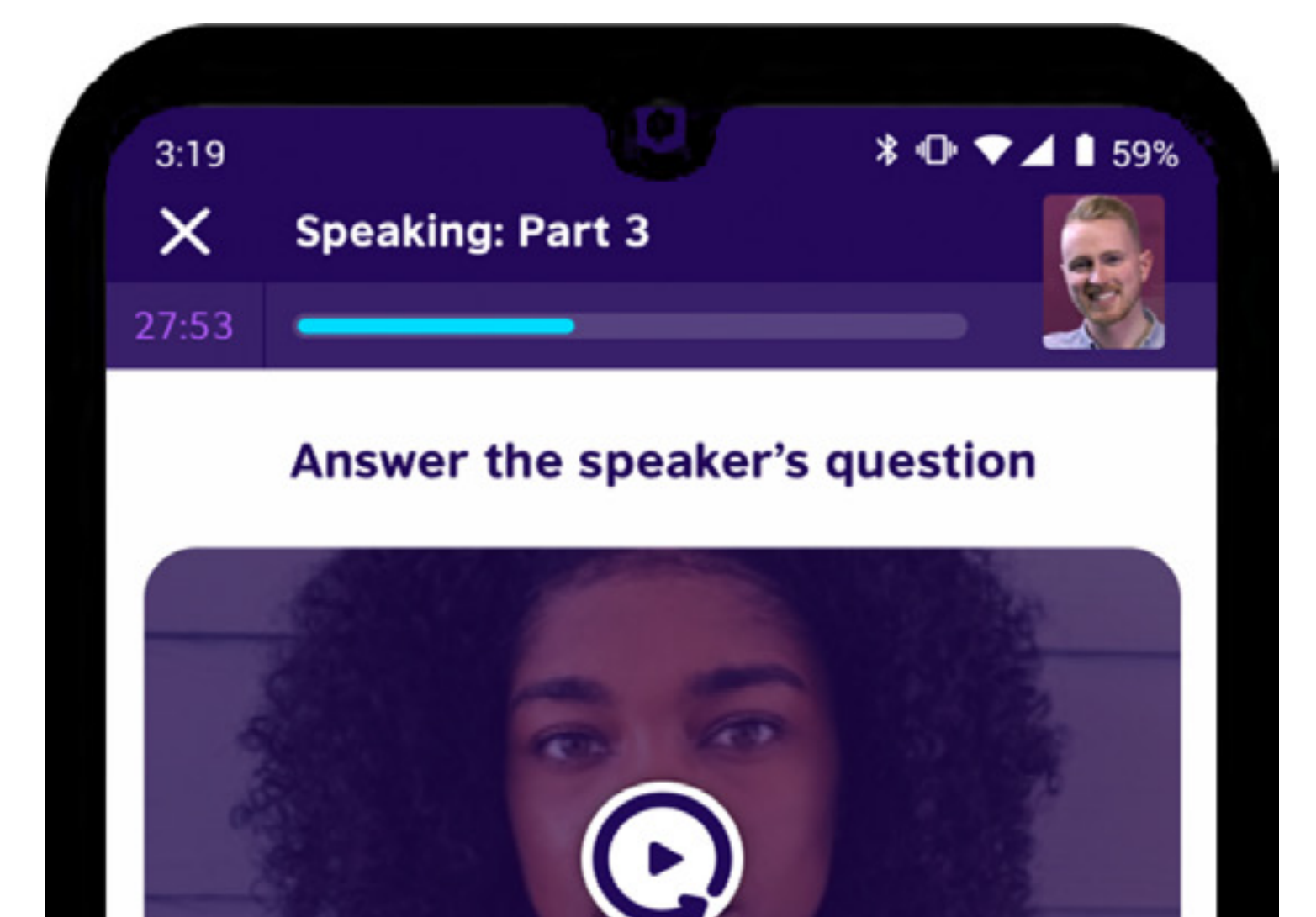

#### Prepare your answer

What should companies do to recruit the best talent?

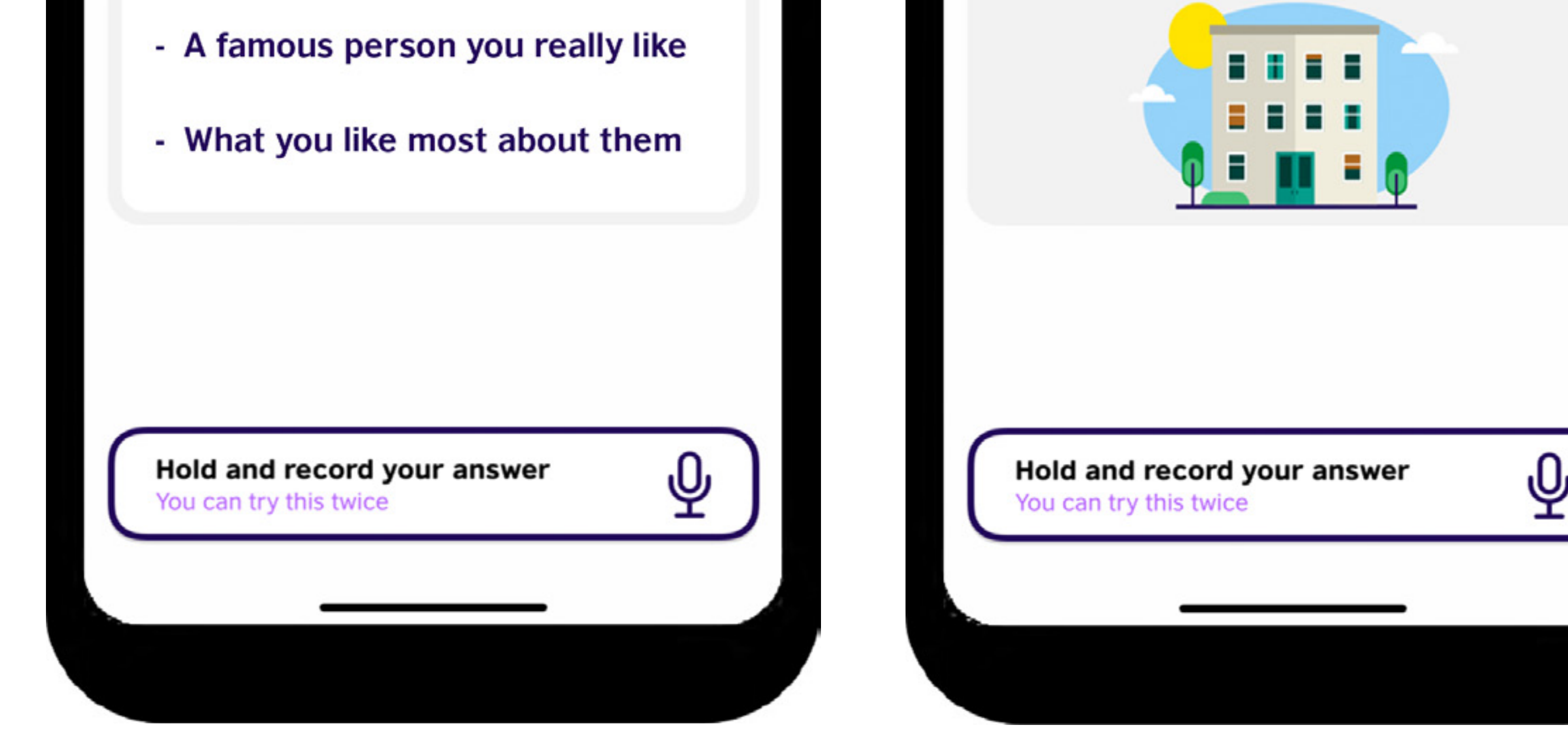

#### Part 4: Grade Others

In this part, you will listen to the responses other testtakers gave to Part 3. You must follow the instructions and answer questions about the responses. You can listen to the responses as many times as you need. Remember that other test takers will also be listening to your responses!

#### **B1 | Example**

### B1 | Example

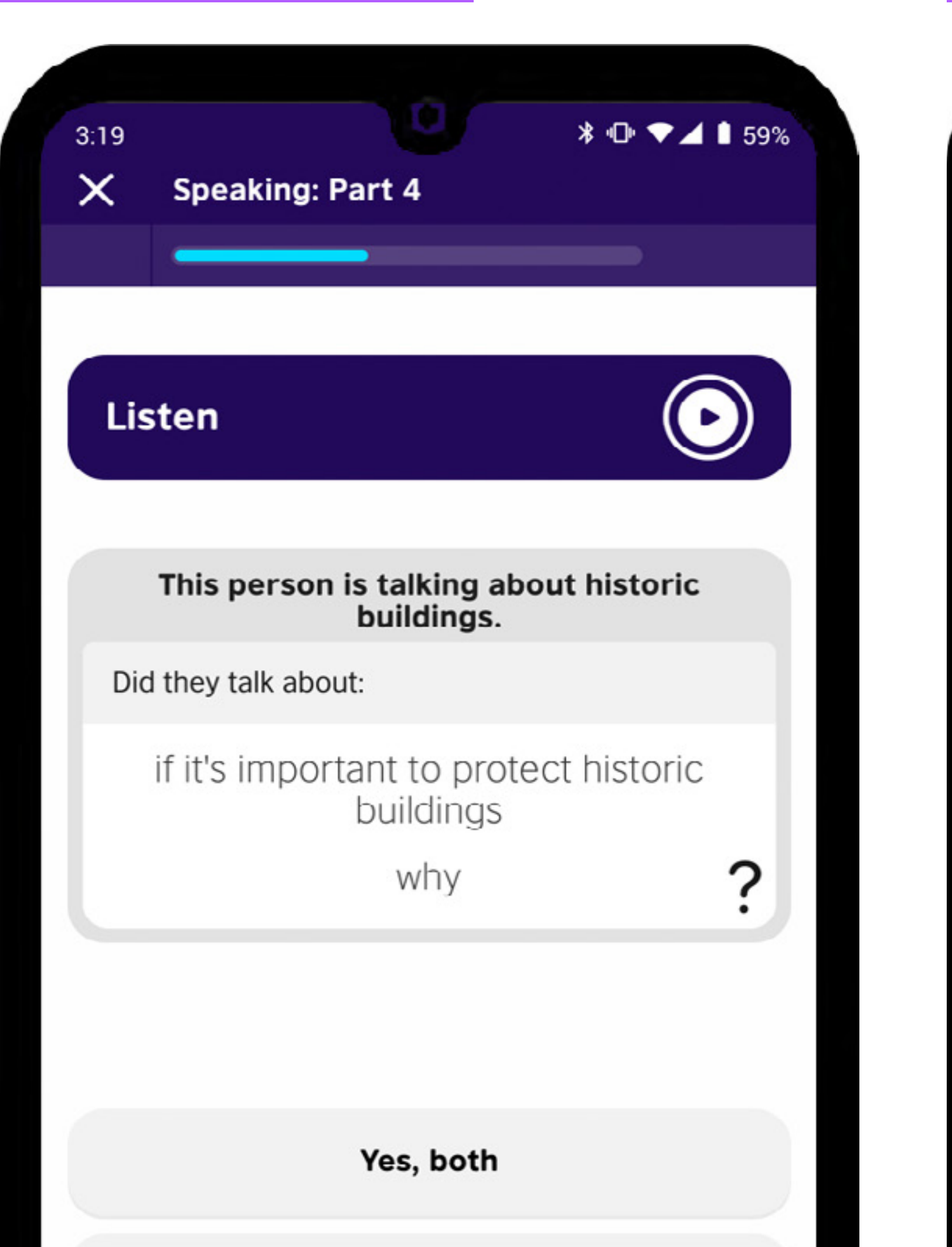

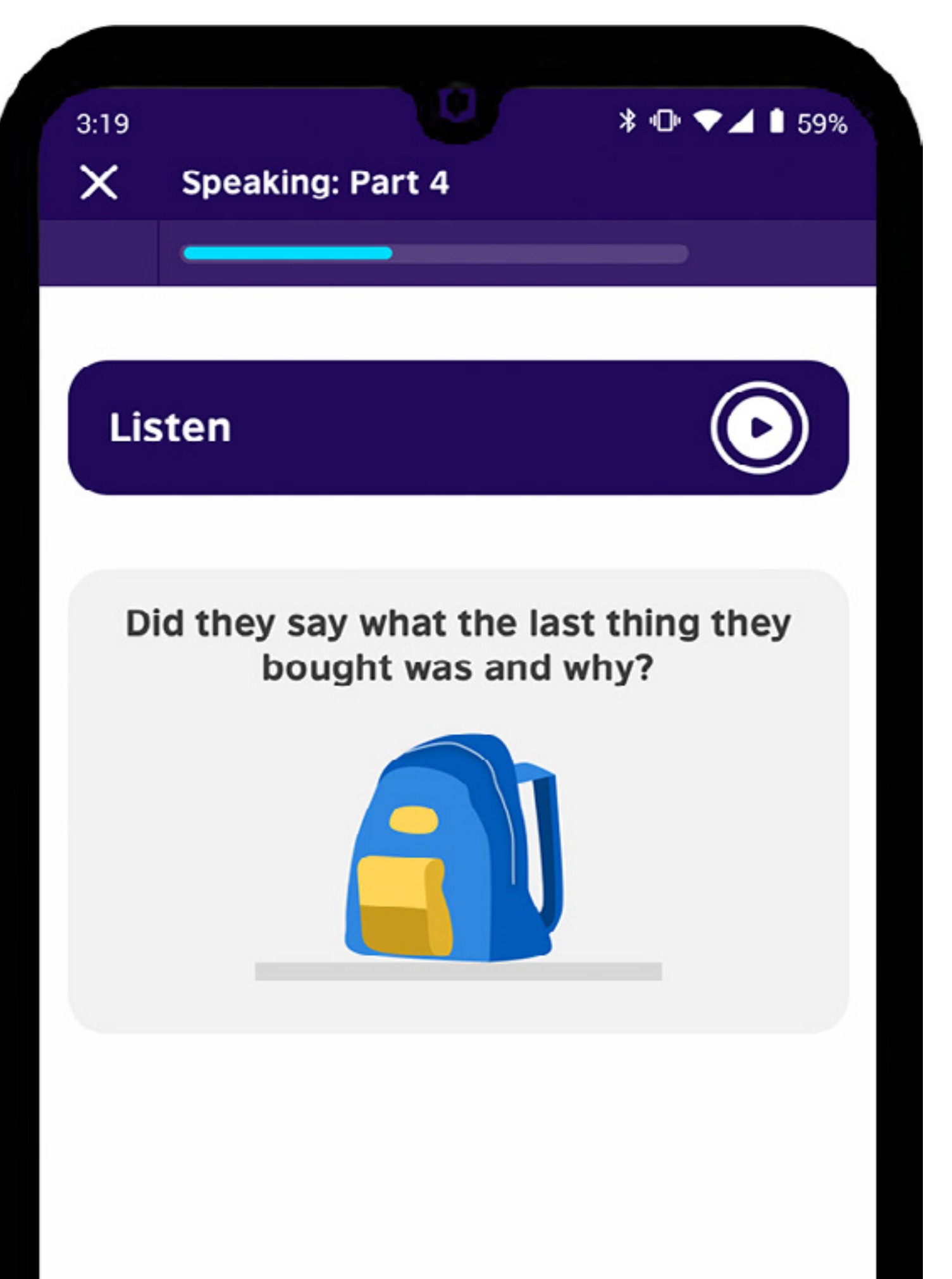

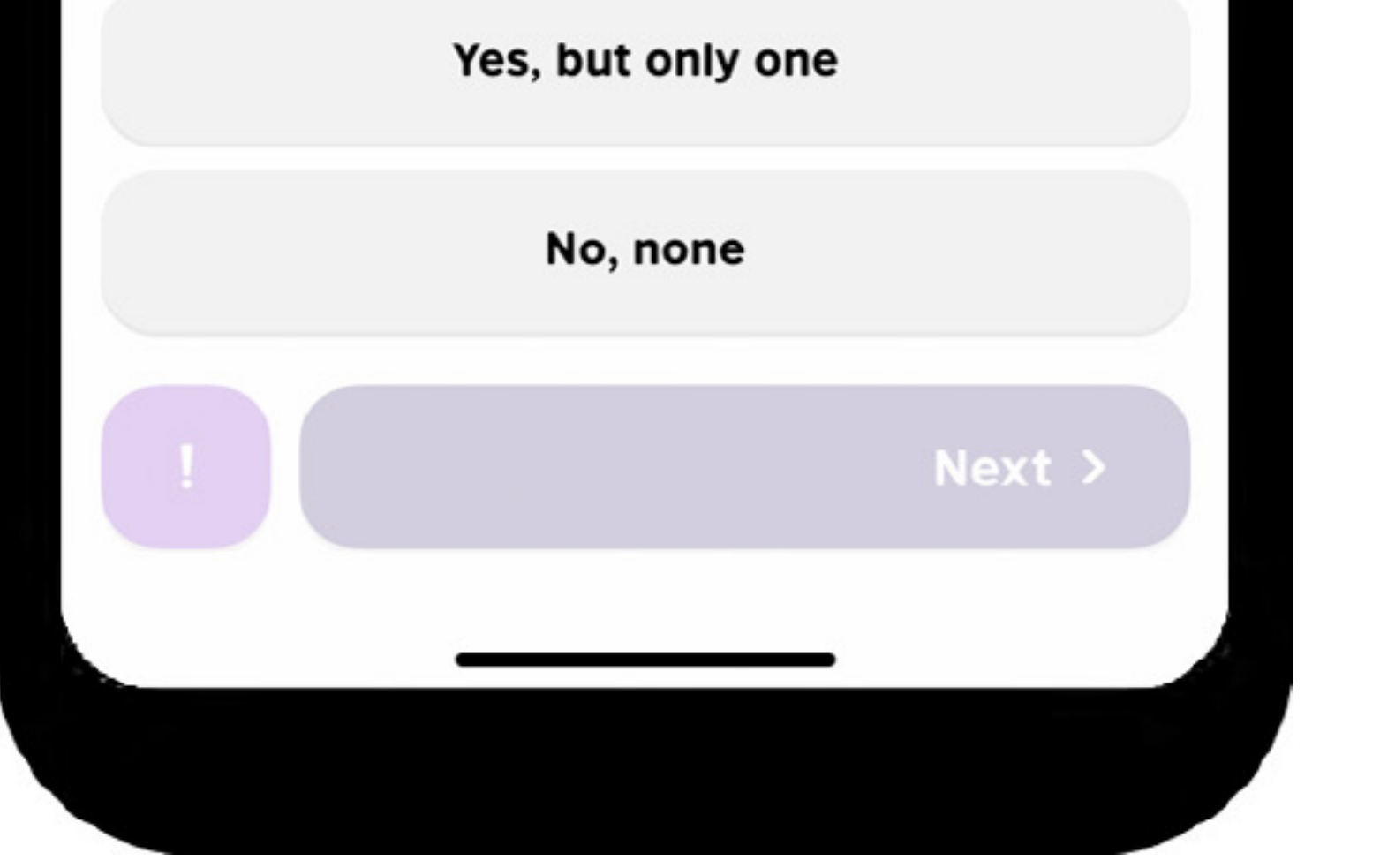

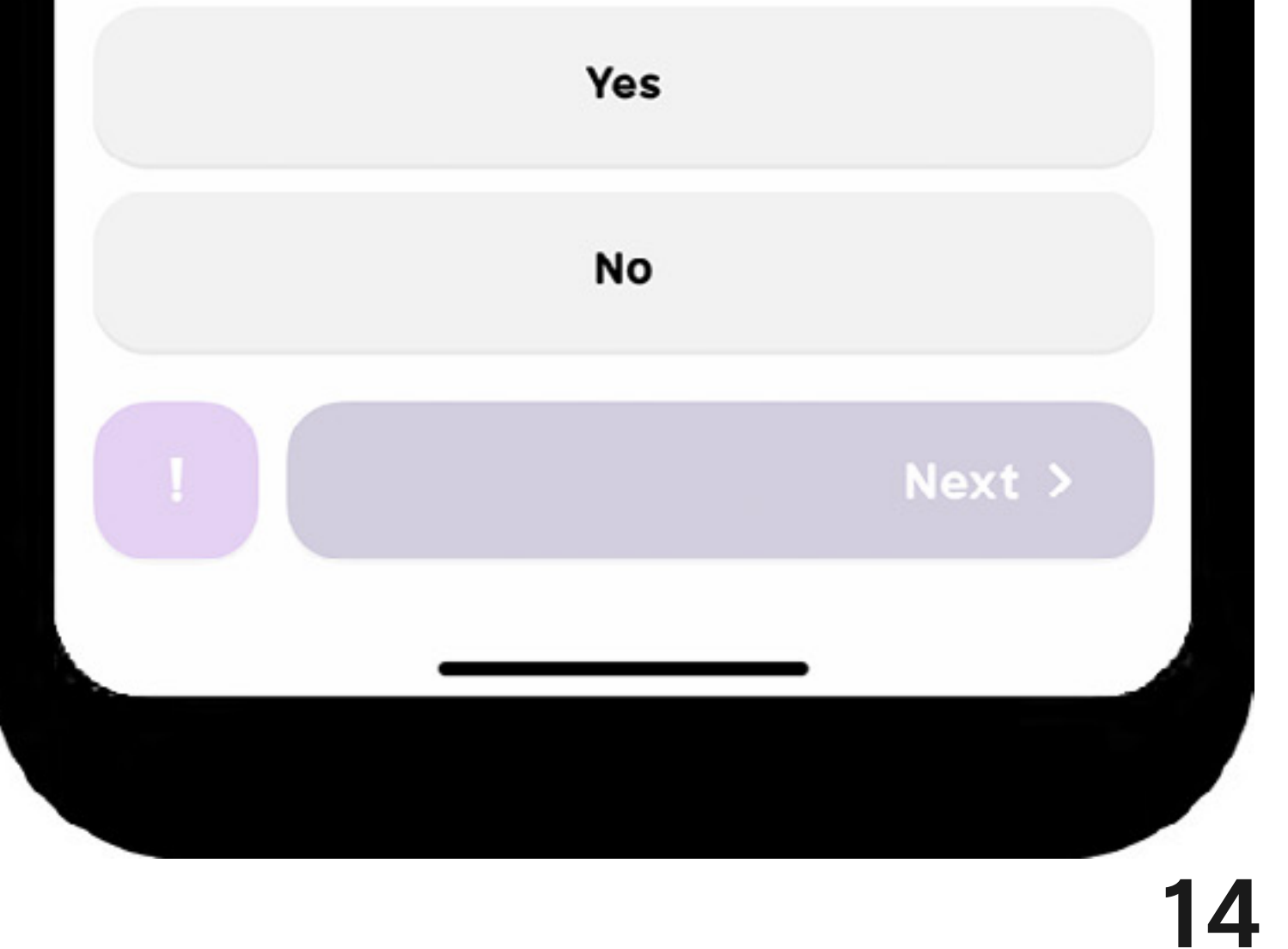

#### Part 4: Grade Others

Further examples.

#### **B2 | Example**

### Rating | Example

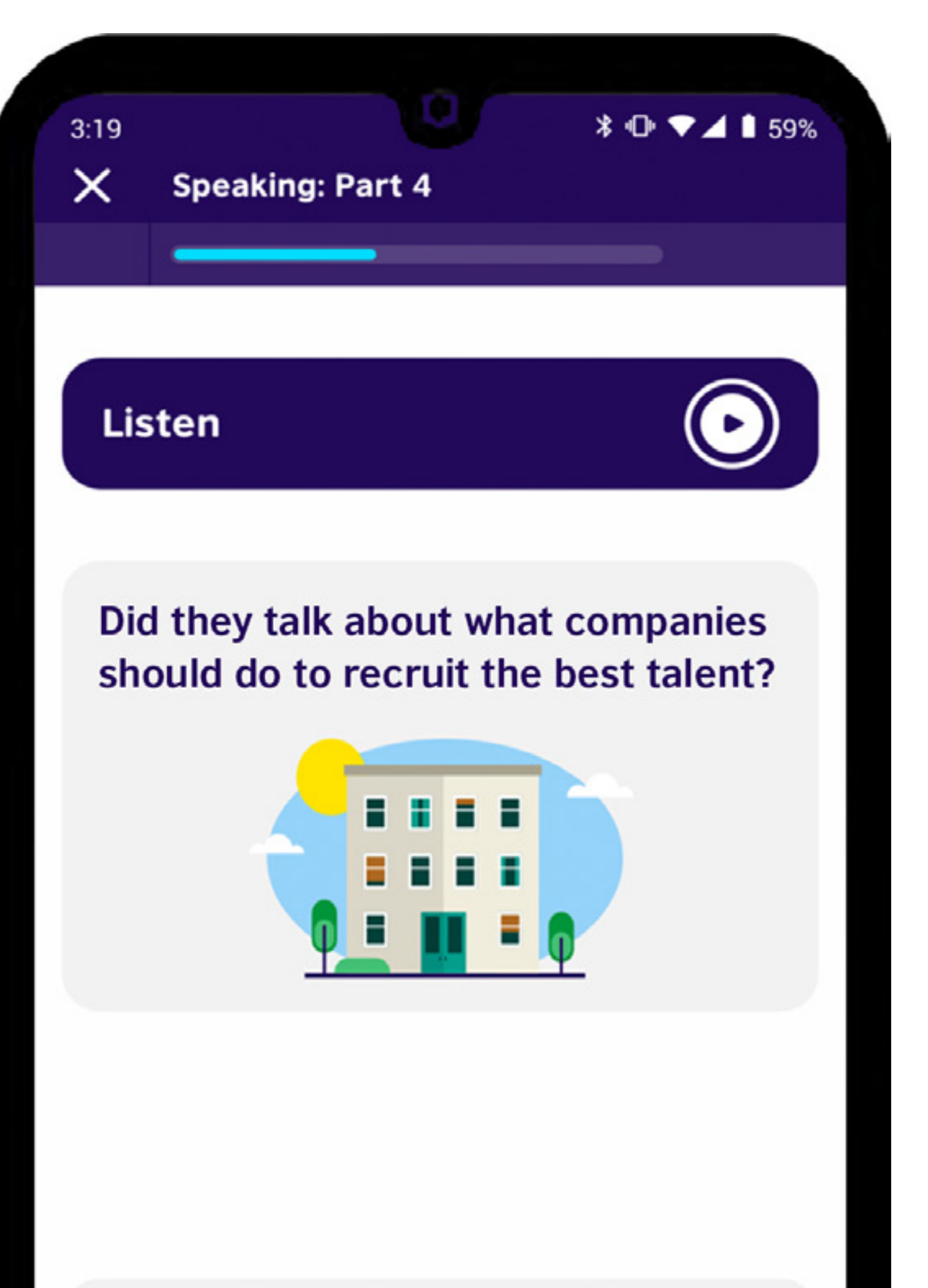

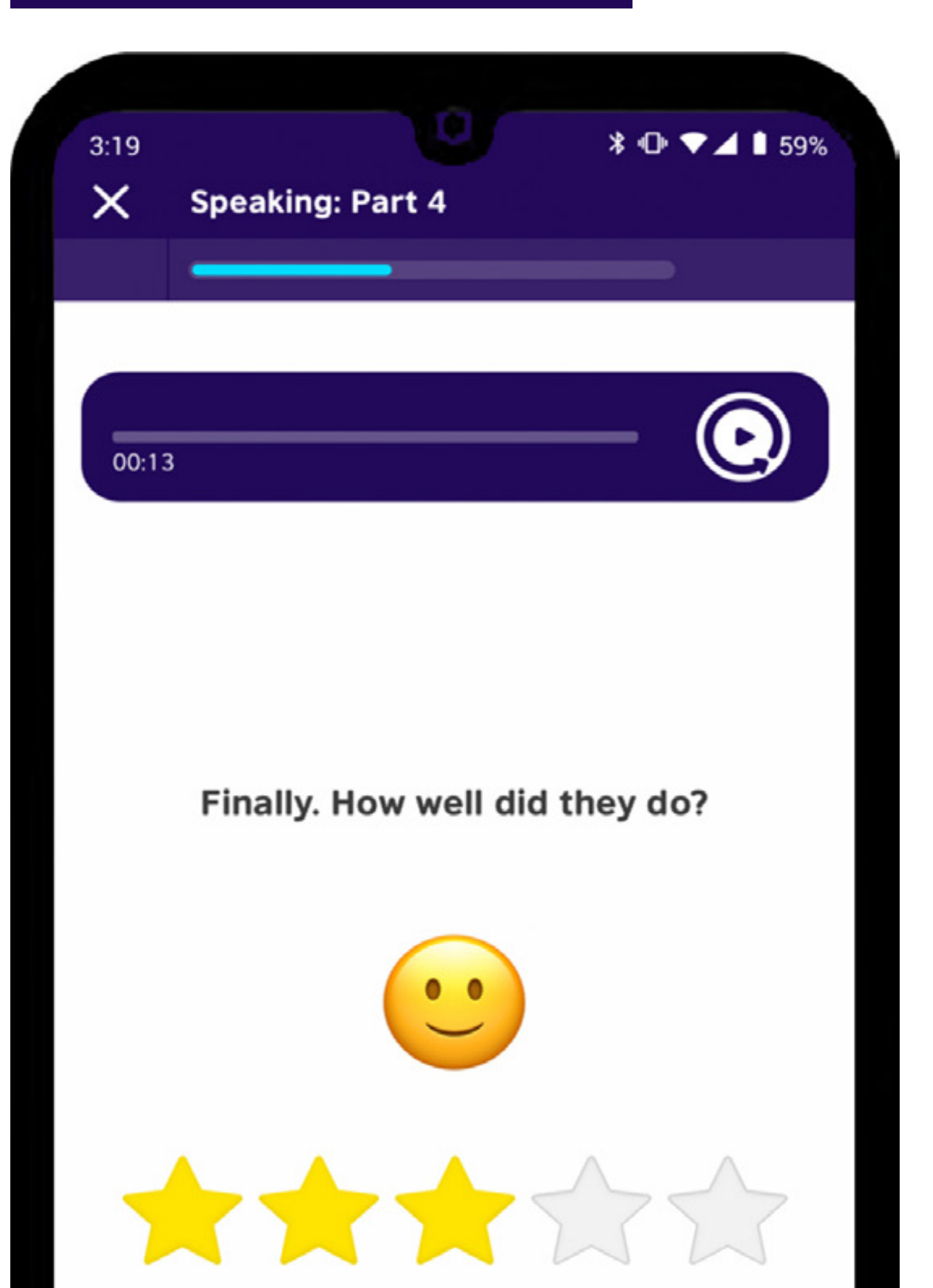

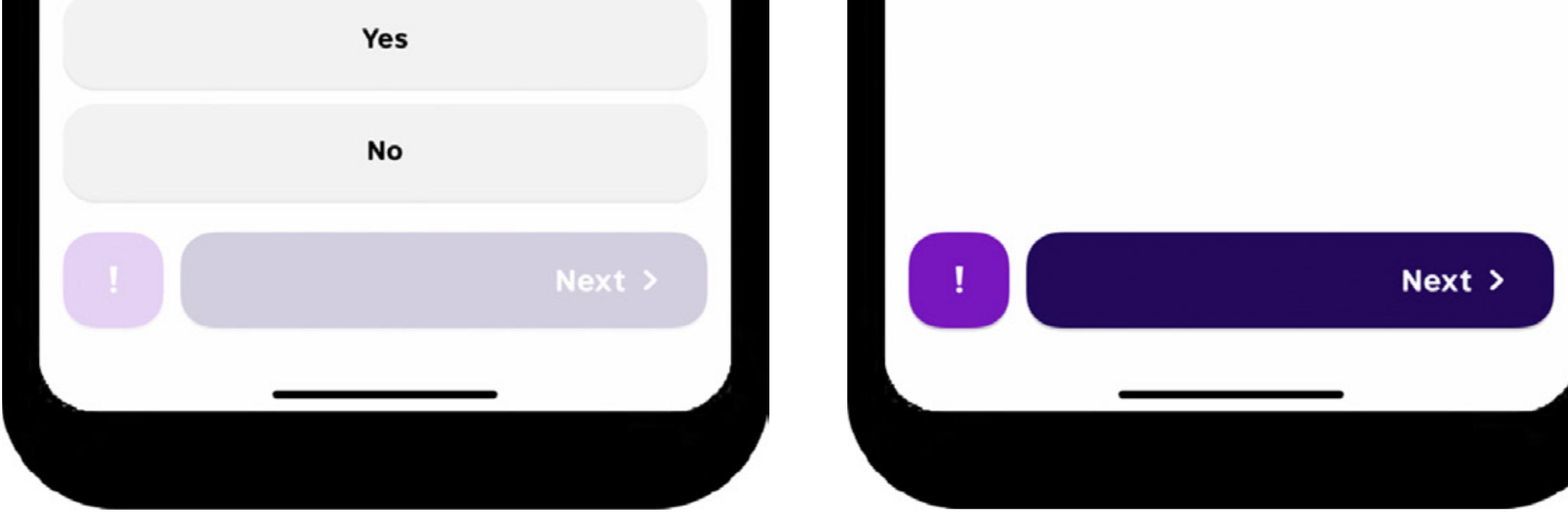

#### Part 4: Grade Others

If there are any problems with the recording (e.g. you can't hear anything, or the test-taker uses bad language), you can report this by clicking on 'Report'.

#### **Report | Example**

| 3:19     | * 🕩 ▼⊿ 🗎 59%                            |
|----------|-----------------------------------------|
| $\times$ | Speaking: Part 4                        |
|          |                                         |
|          |                                         |
|          |                                         |
|          | Is there a problem with this recording? |
|          | It's too quiet 🤫                        |
|          | It's too noisy 💥                        |
|          | Bad language / swearing 鱍               |
|          | Other 🧐                                 |
|          |                                         |
|          | Next                                    |

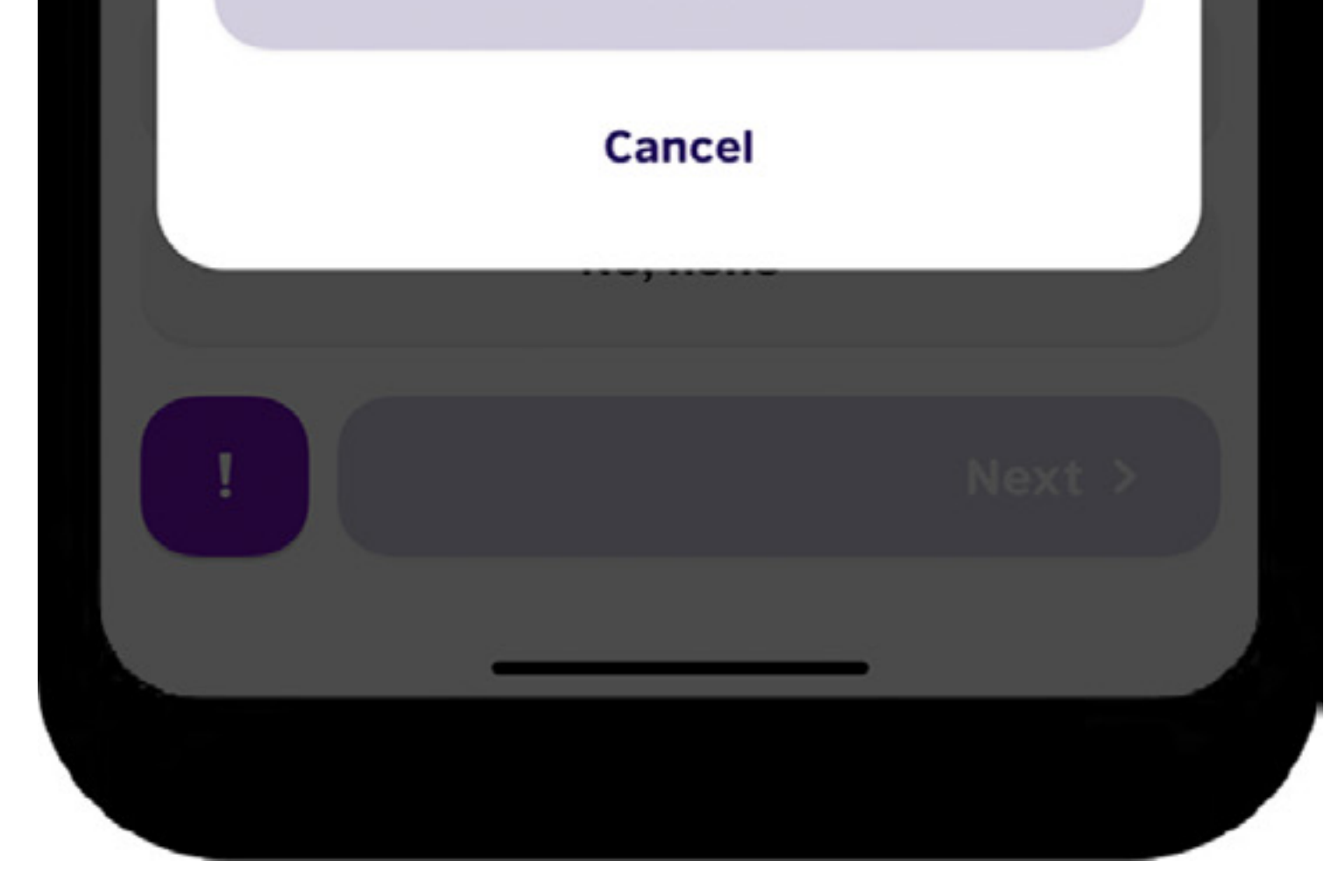

#### **Practice questions**

To get familiar with the different types of test questions, you can try some here.

Try some Speaking questions

#### Tip

The best way to practise is to take the test. You can try the test many times in the app. This will help you to get comfortable with the Speaking Test and to understand your score and the

#### skills you need to improve on.

Remember, you must wait for your results from one Speaking Test before you can start another. This can take up to 24 hours. You can only take the test once in 24 hours and 4 times in 28 days.

#### Tips to prepare for the test

Here is some advice and tips to help you to succeed when taking the test:

#### Learn about the test. Read this test guide!

Understand the rules. Get familiar with the test and the rules, download the app and

have a go.

Understand the questions. You can practise in the app and you can also try some of our practice questions

Study and prepare in advance. You will feel more confident and relaxed when you come to take the test.

Plan ahead and set a time to take the test. This will allow you to get your environment and equipment ready in advance.

### Don't leave the test once you start. Have a glass of water next to you and go to the bathroom beforehand.

- Have a good internet connection. You need to be online to complete the test.
- **Don't get distracted.** Find a quiet place without any distractions.
- **Watch the time.** You have 40 minutes to complete the test.

Answer every question. You cannot skip questions, so always submit an answer even if you are unsure.

Try again if you think you can do better. If you aren't happy with your first answer, you can choose to try again and re-record your answer, but be aware that your new answer will replace your first try.

You can also check out our blog for further help to prepare for the Speaking Test:

Workplace English: five phrases you need to know

#### How to unlock career opportunities with an English certificate

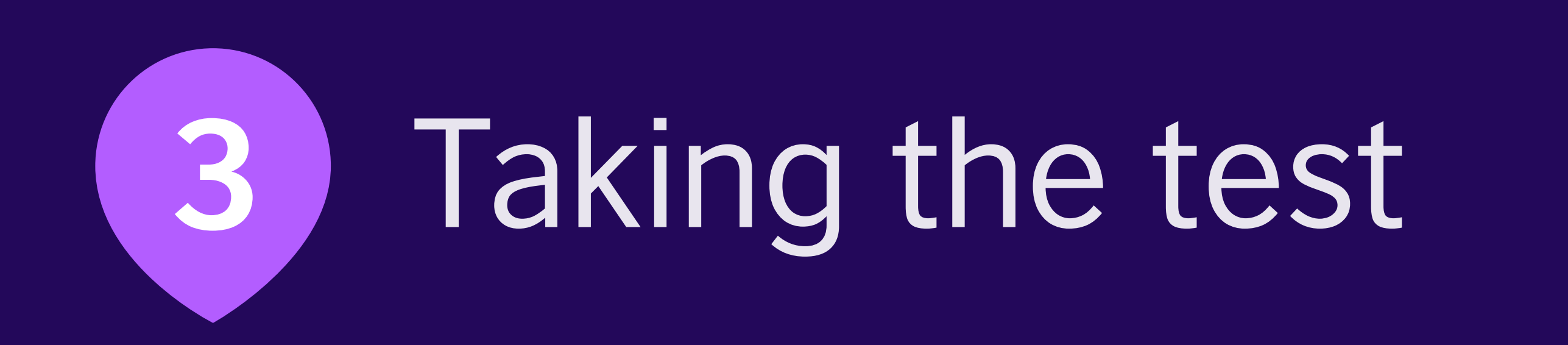

#### Preparing your environment and equipment

Here is some advice and tips to help you succeed when taking the test:

- ð Find a quiet place.
- You must be alone.
- -Ò-Make sure you have good lighting.
- Check you have a good internet connection.
- Make sure your device is charged. 4
- $(\cdots)$ Have your Connect Code ready to enter (if you have been given one by your organisation).
- Check the volume of your device so you can hear clearly for the Listening part of the assessment.
- $\textcircled{\begin{tikzlim}{0}{0} \end{array}}$ You will need to do a camera security check you must be alone and show your whole face clearly.

#### The best way to practise is to take the test. You can

try the test many times in the app. This will help you to get comfortable with the Speaking Test and to understand your score and the skills you need to improve on.

> Remember, you must wait for your results from one Speaking Test before you can start another. This can take up to 24 hours. You can only take the test once in 24 hours and 4 times in 28 days.

#### Getting set up

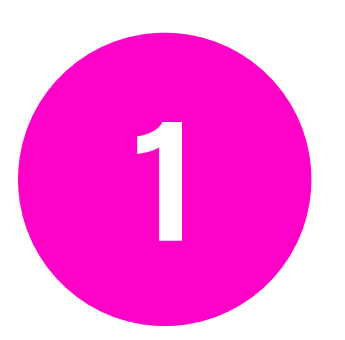

Complete the Core Skills Test to unlock the Speaking Test. You must score at least A2 to access the Speaking Test.

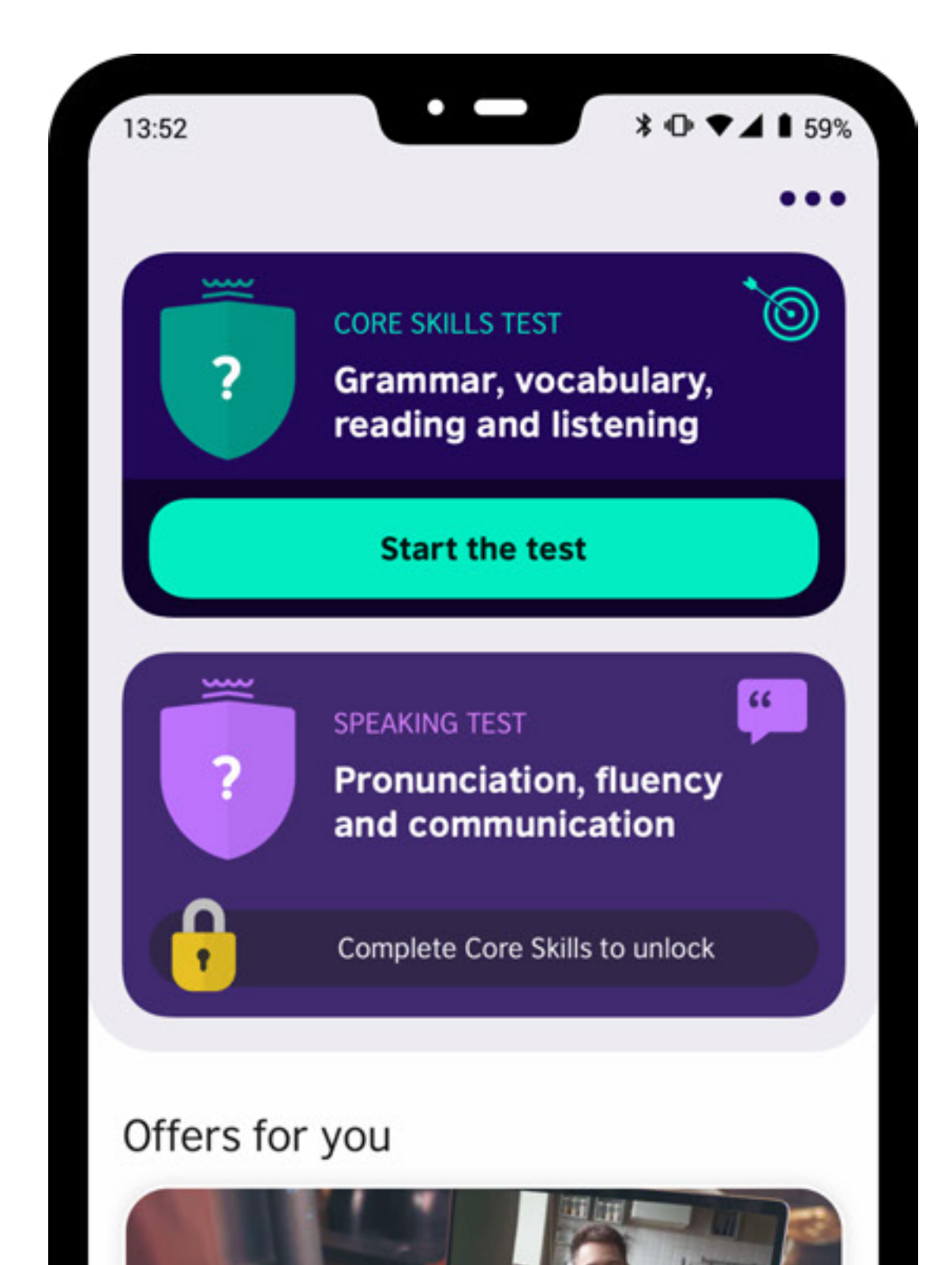

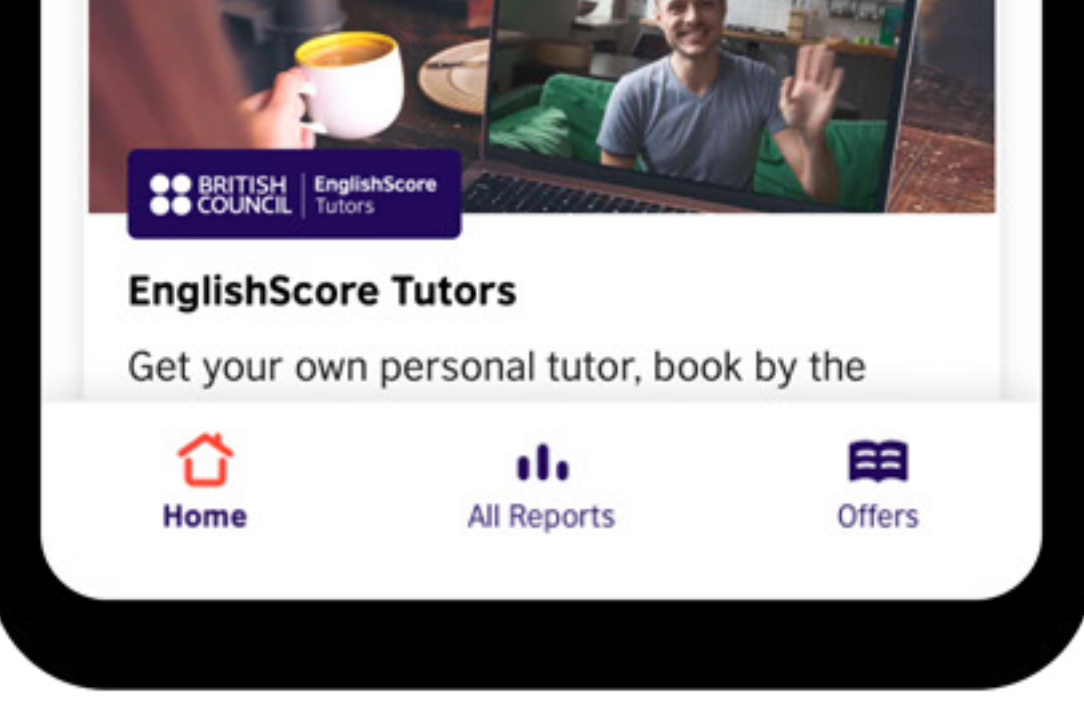

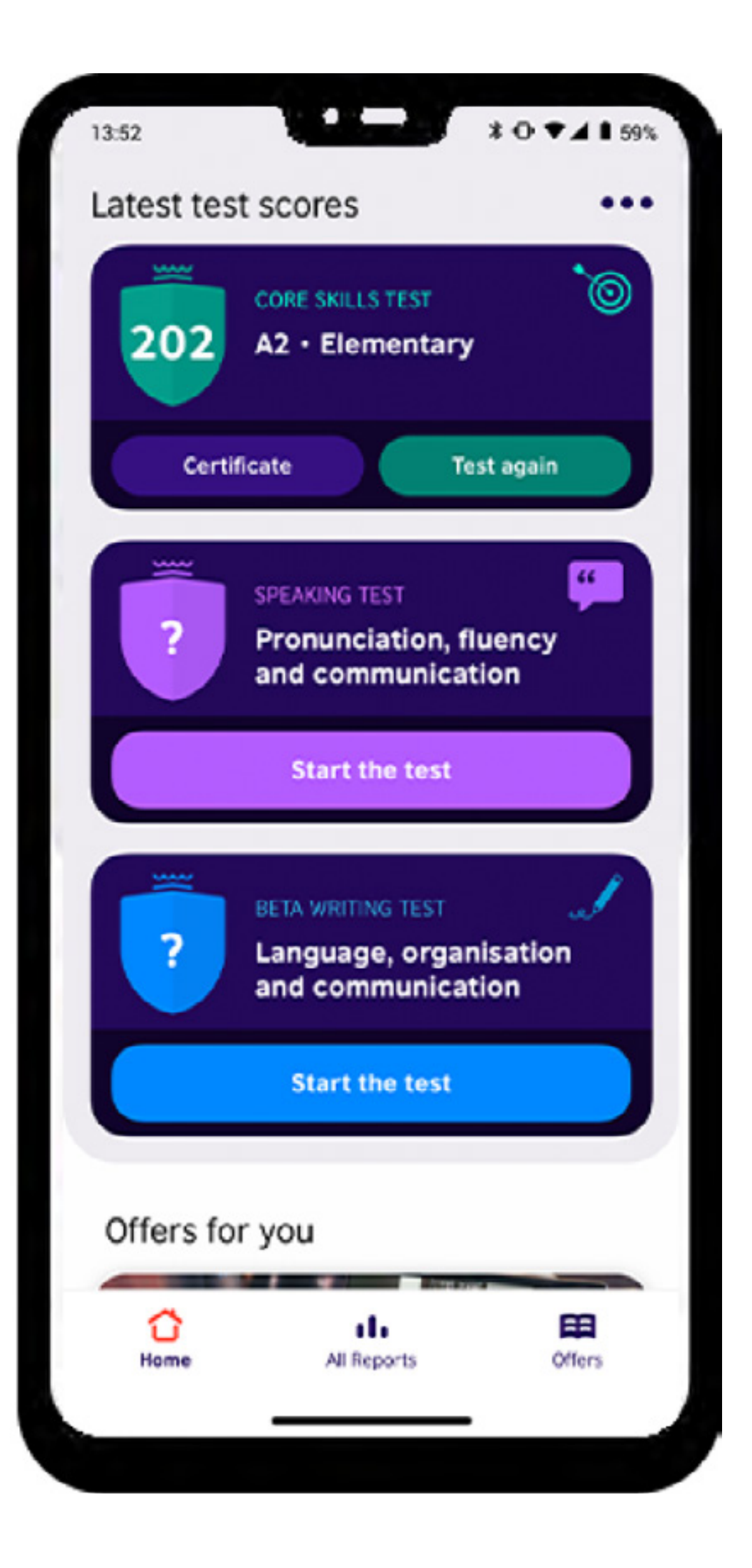

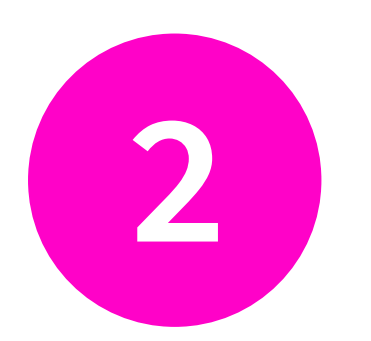

When you are ready, tap 'Start the test' on the dashboard. You can find this below the Core Skills Test.

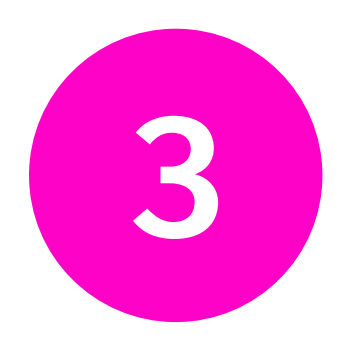

Have your Connect Code ready to enter (if you have been given one).

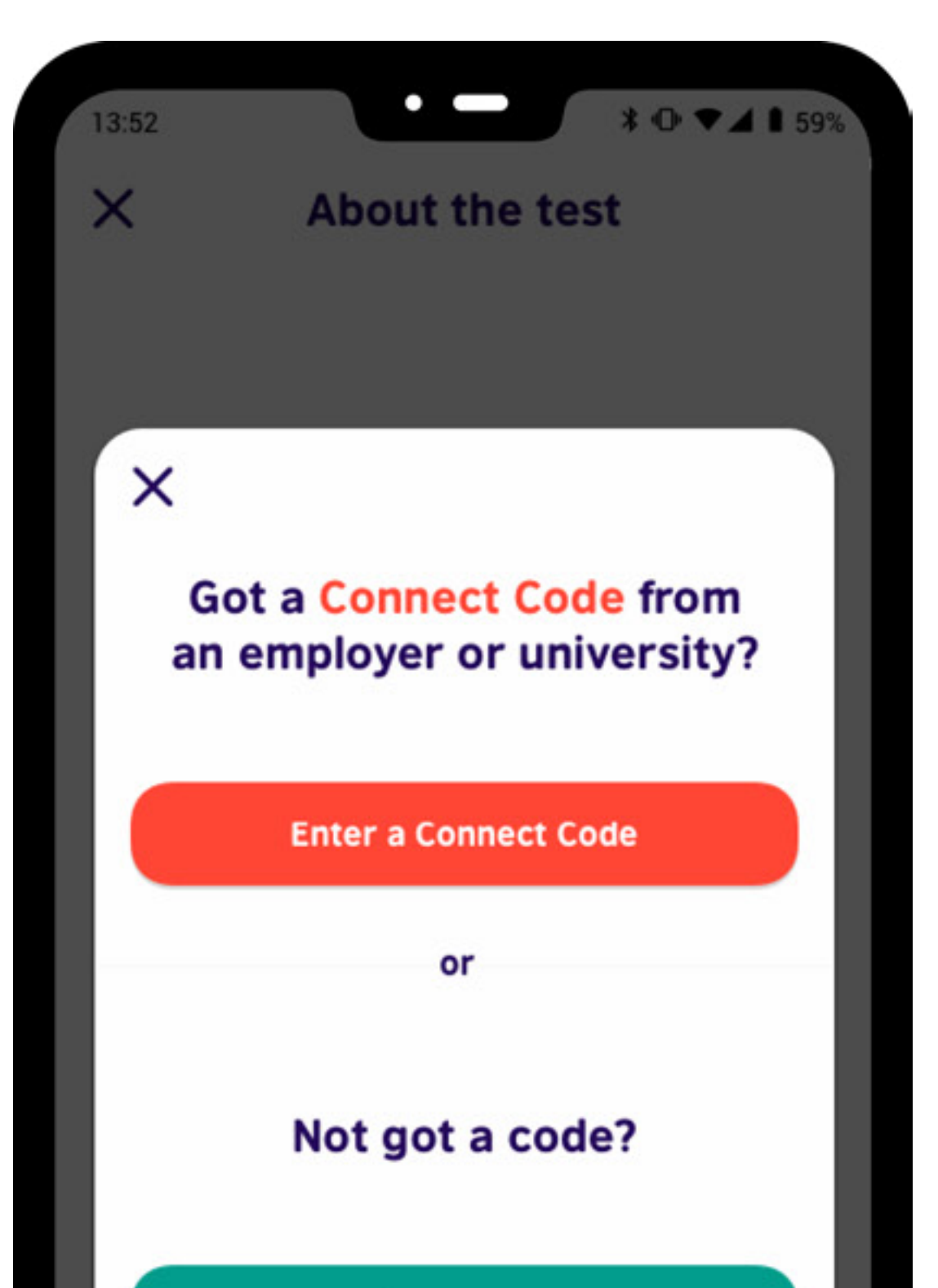

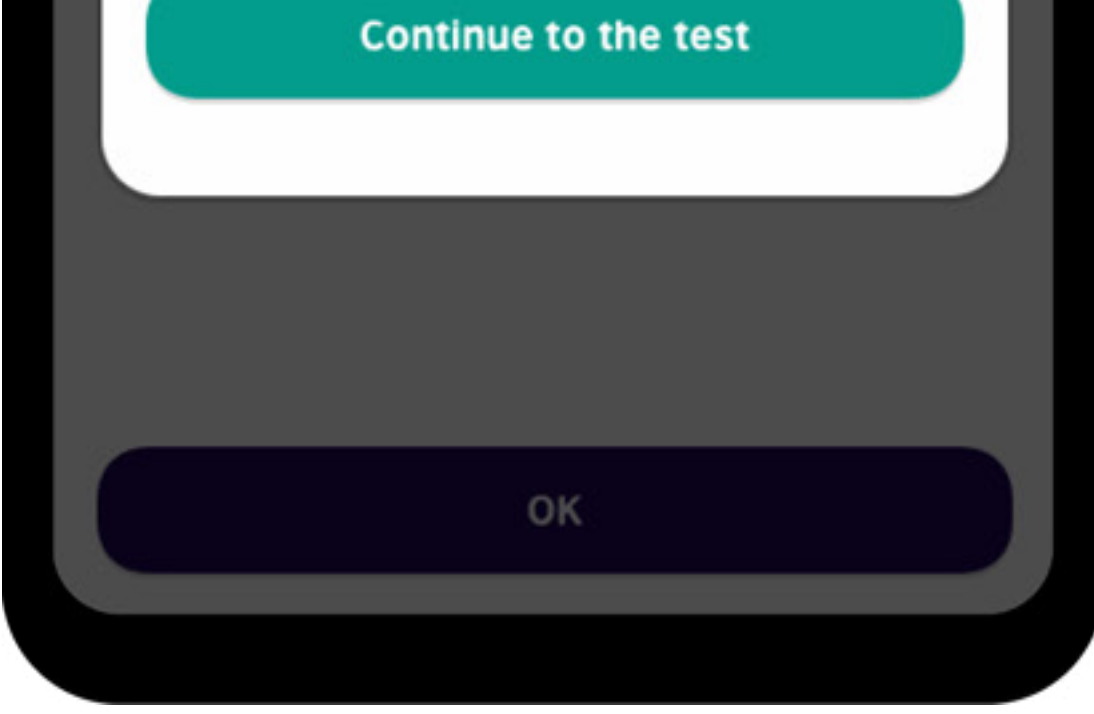

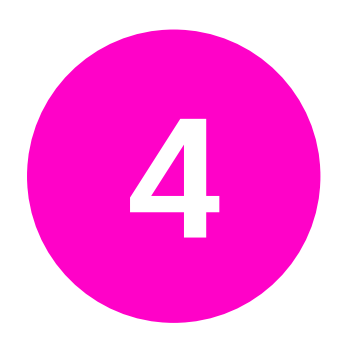

Check the volume on your device. You need sound for Parts 2 and 3, as well as for Part 4 – Grade Others.

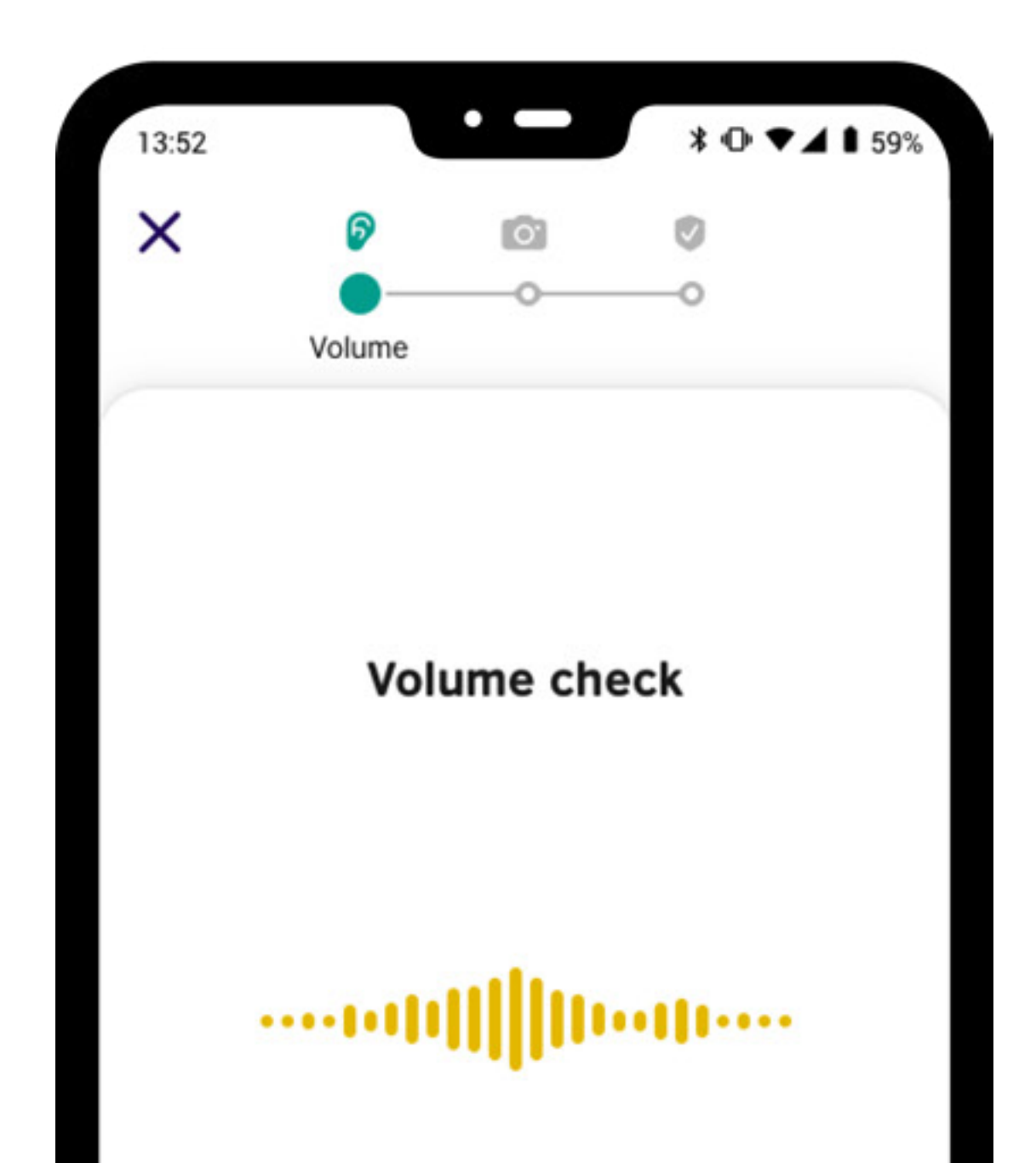

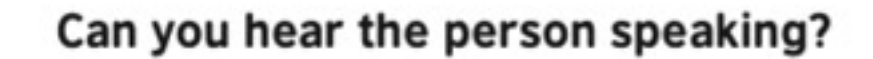

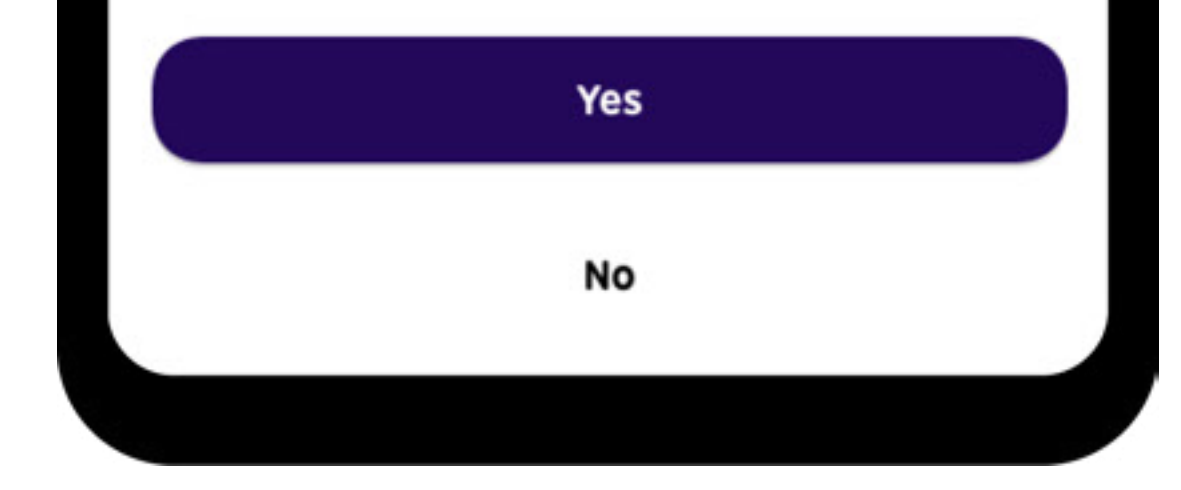

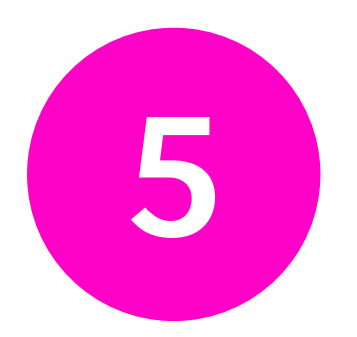

Check the volume on your microphone. You need to allow microphone access to record your answers.

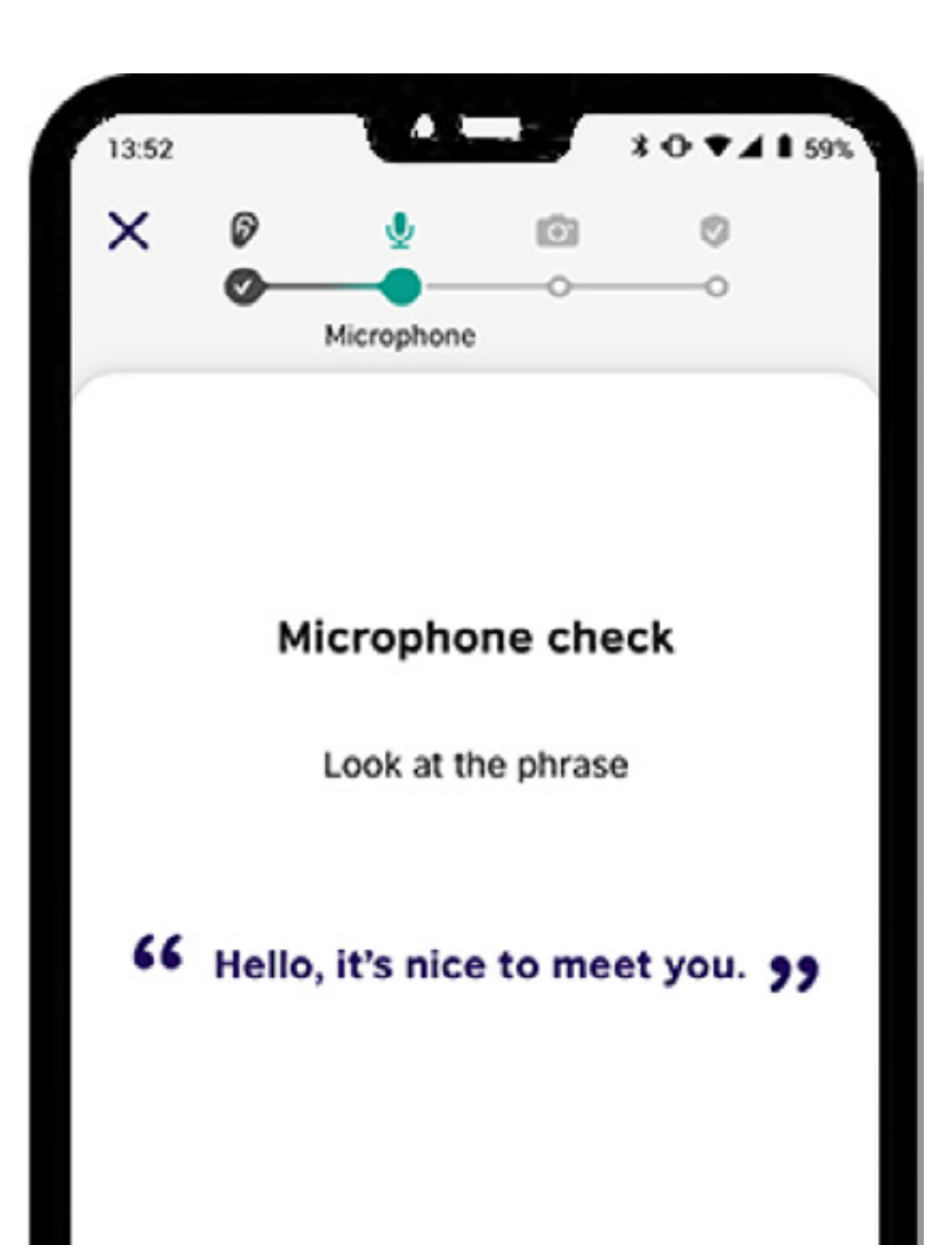

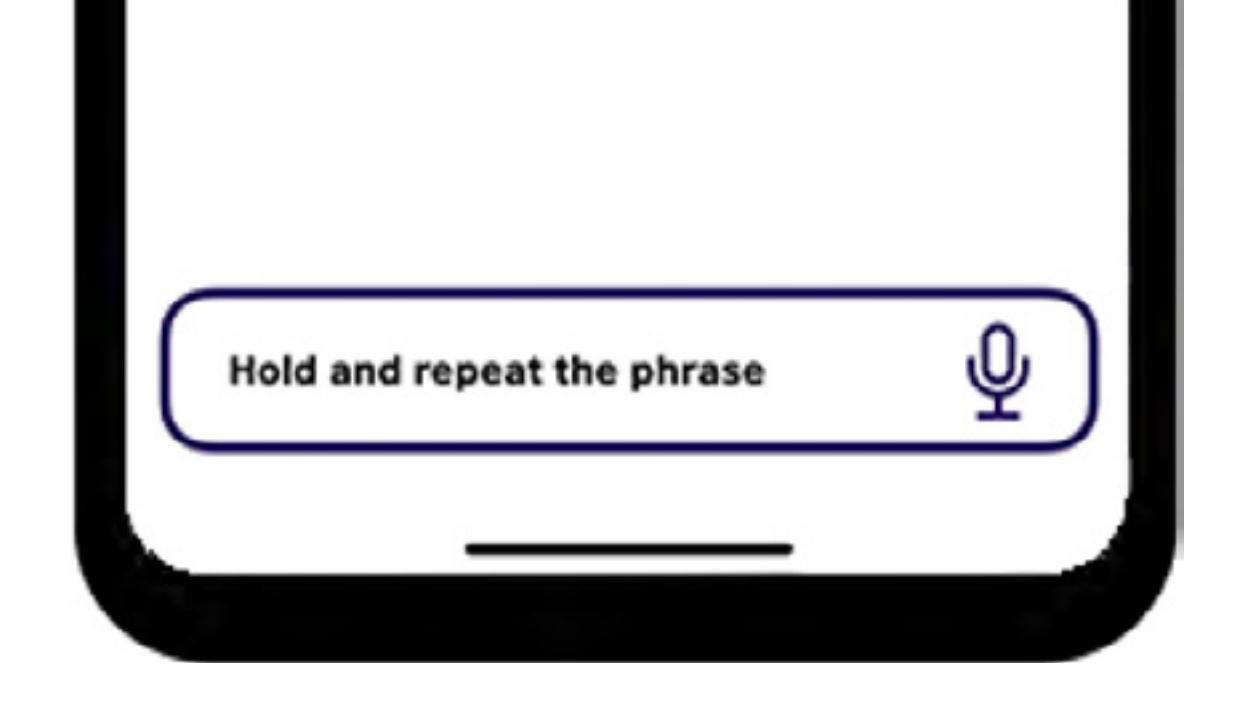

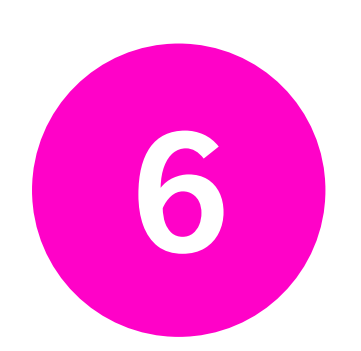

The front camera is used to check you are taking the test correctly. Make sure your face is visible and you are alone.

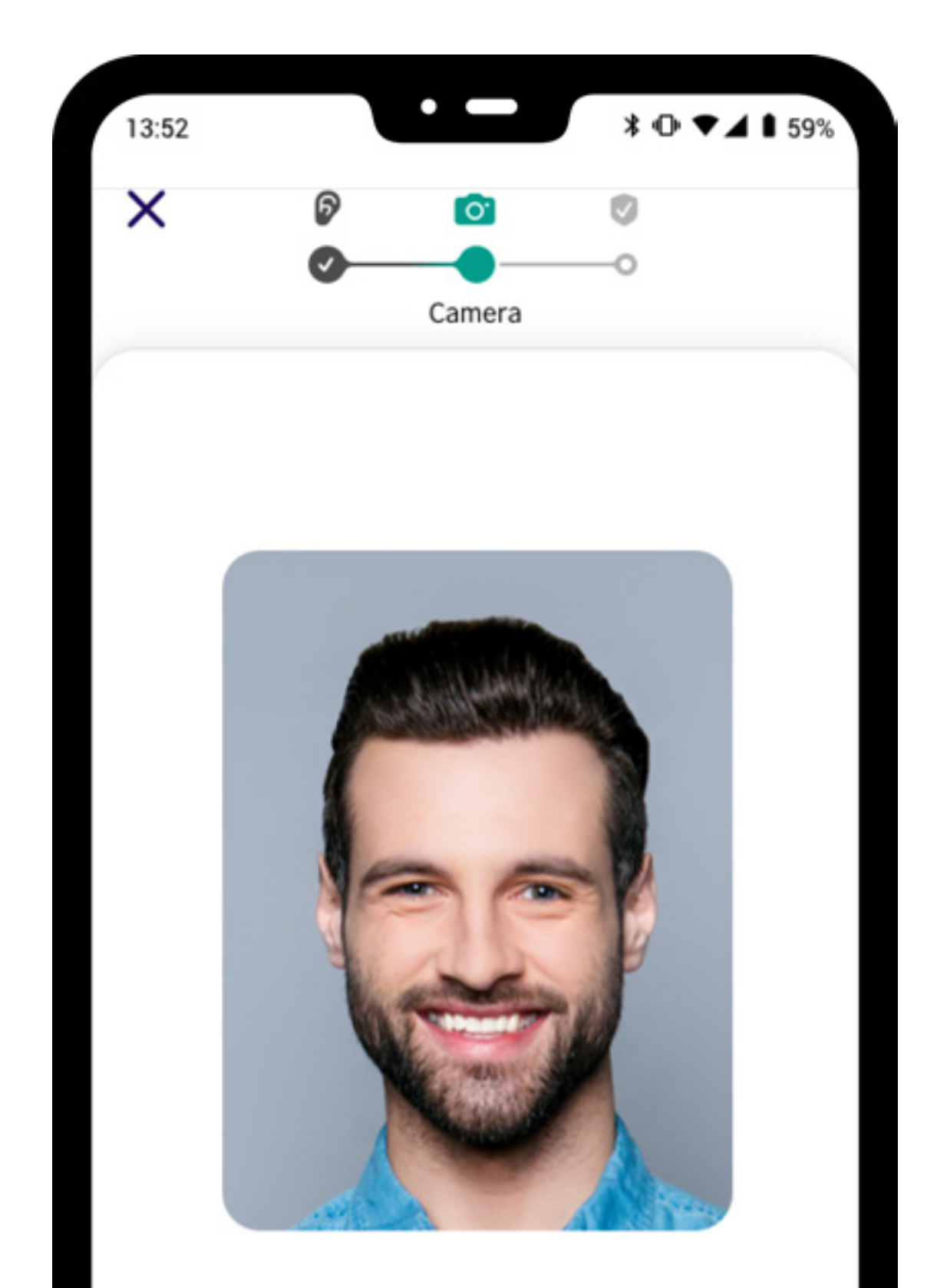

#### Is your face clear and easy to see?

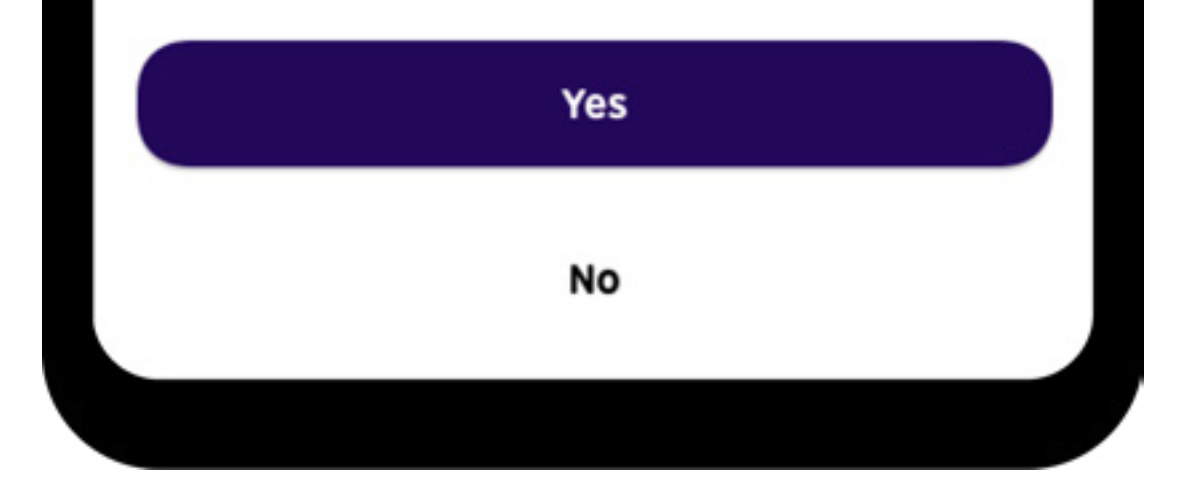

#### **Test rules**

These rules help to give you and organisations confidence that your results are accurate and reliable.

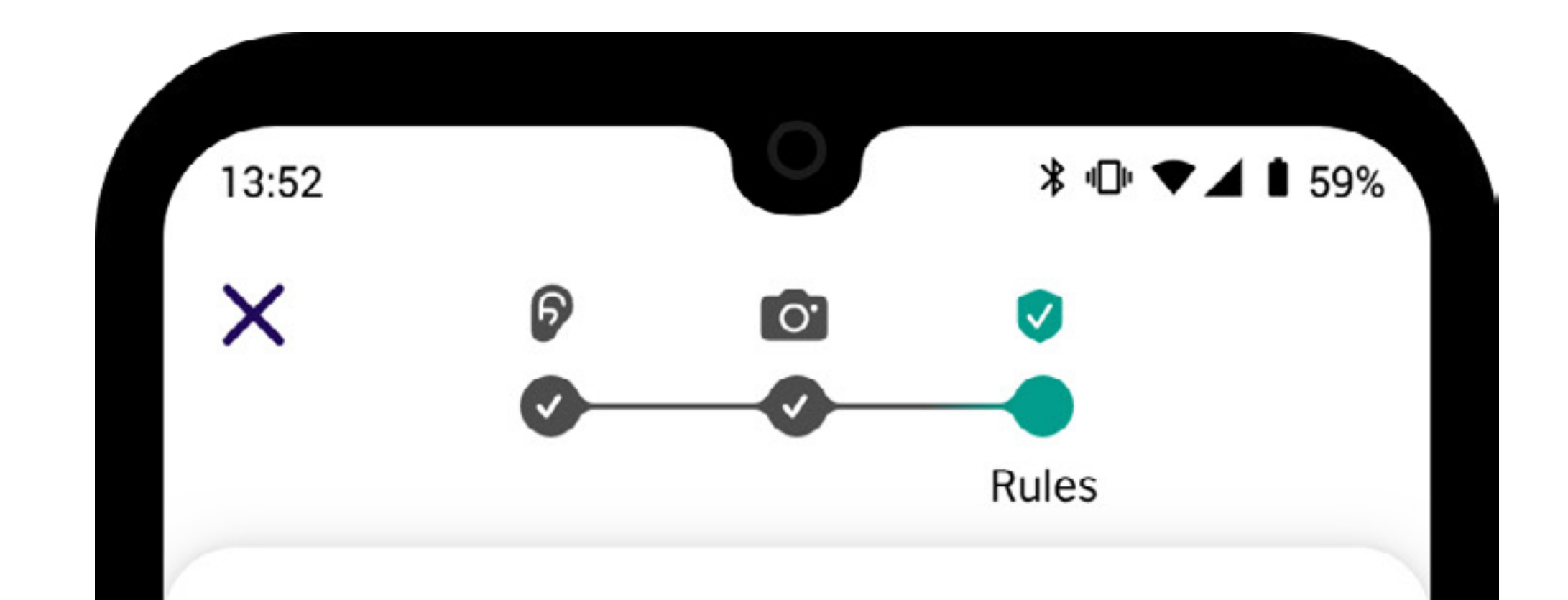

#### **Test rules**

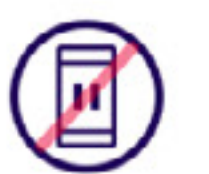

You can't pause the test

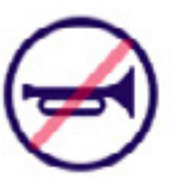

You must be in a quiet place

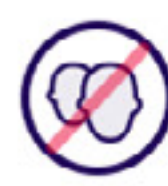

You must do the test alone

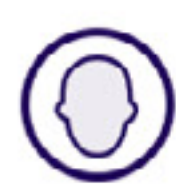

Your face must be clear

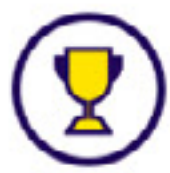

Just do your best!

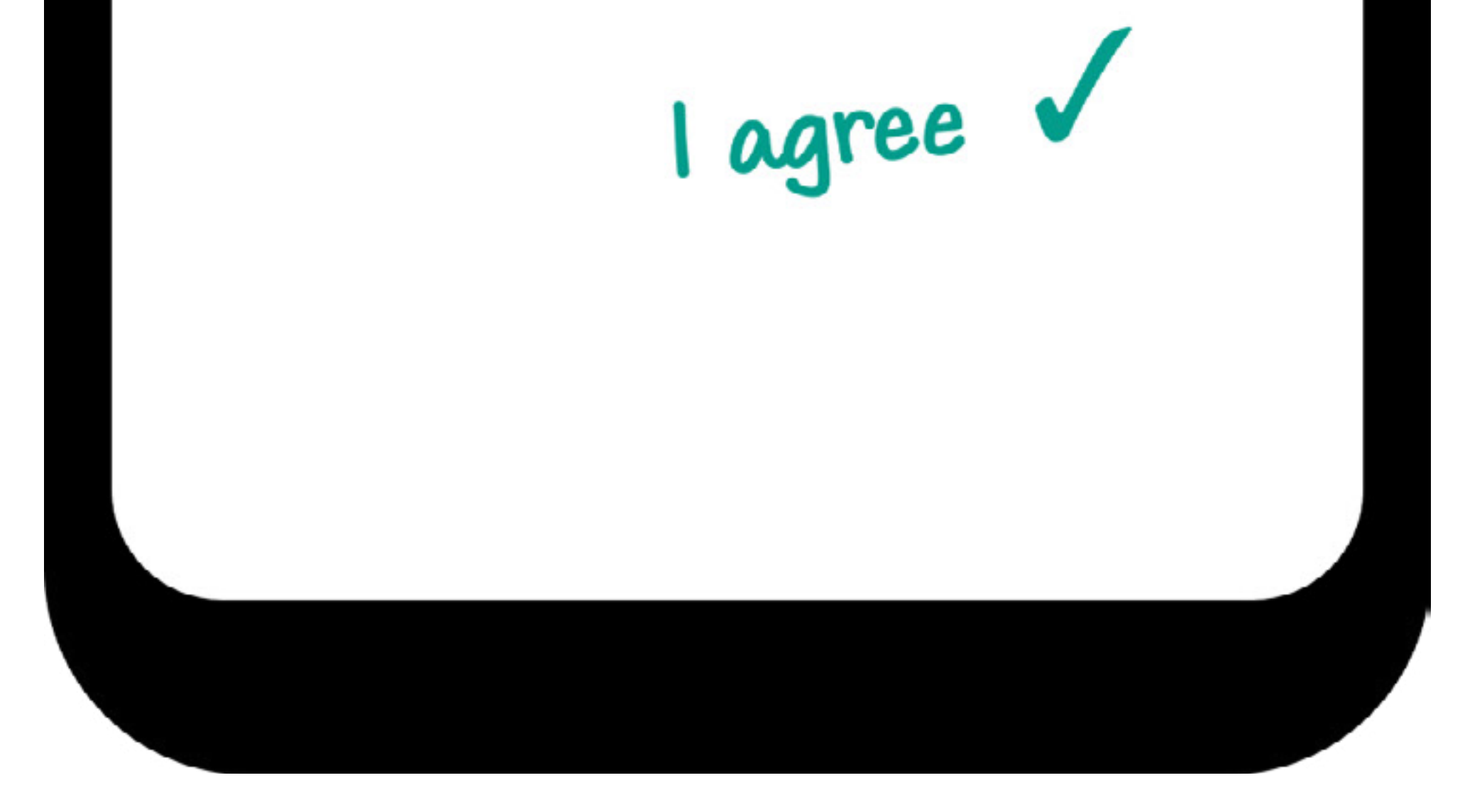

#### The main Speaking Test rules

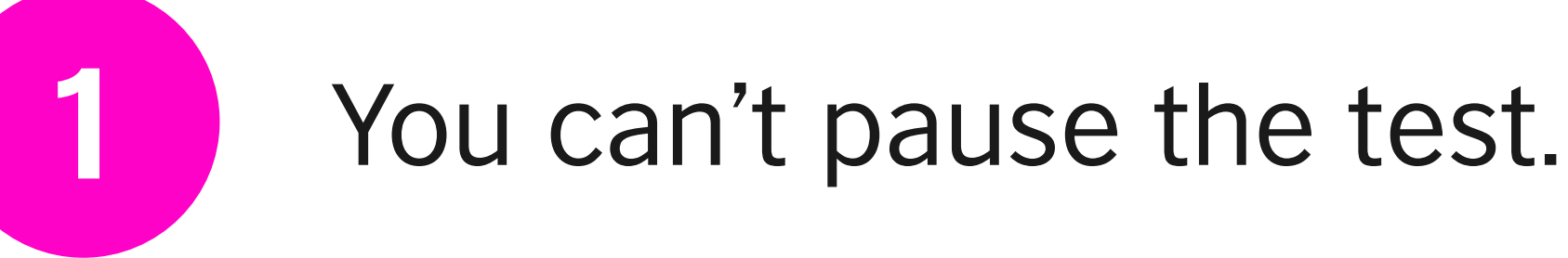

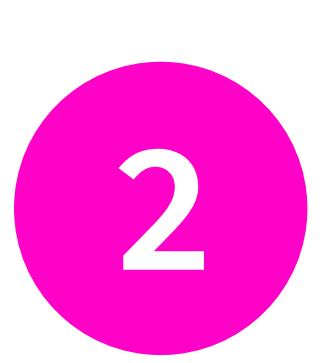

You must be in a quiet place.

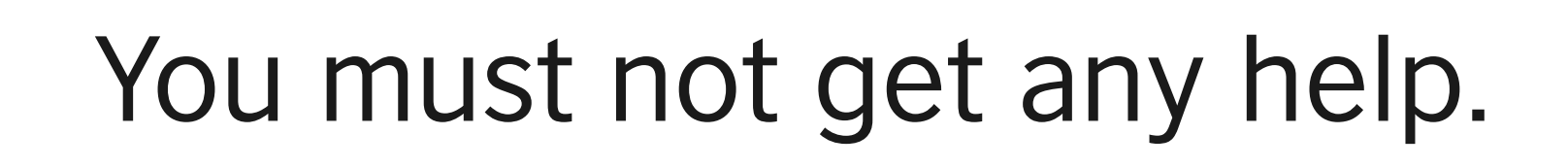

#### You can't do these things during the test

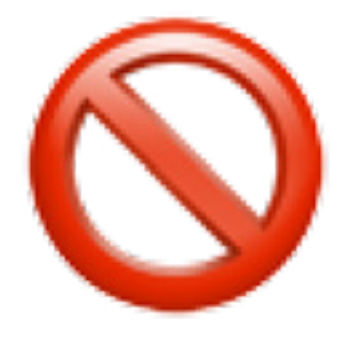

You can't exit the app. If you close the app, it can affect your score or cancel your test.

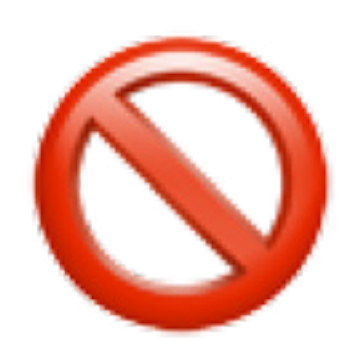

You can't take a screenshot or screen recording during the test, and you can't share your screen.

#### Some final tips

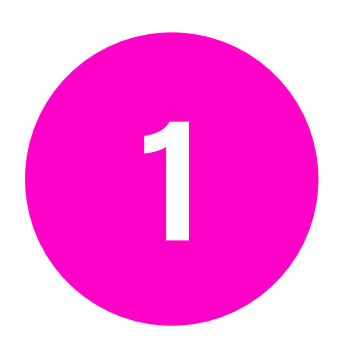

Take a moment to think about your answer before you start recording. Remember you can record your answer again if you don't like your first attempt.

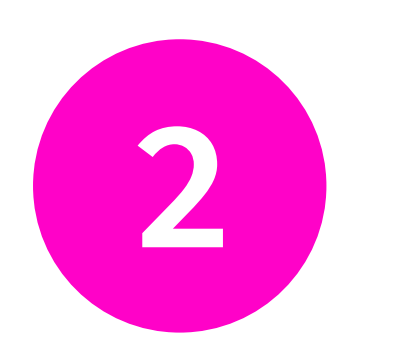

Speak naturally, like you would with a friend, at a

# normal conversational speed and volume.

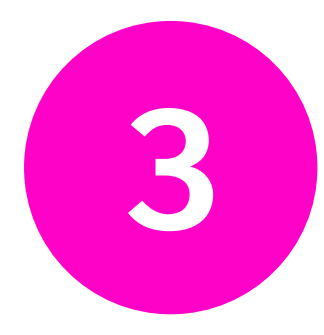

#### You don't need to have a specific accent to pass the test. As long as you are clear and you can be understood, you will not be penalised for your accent.

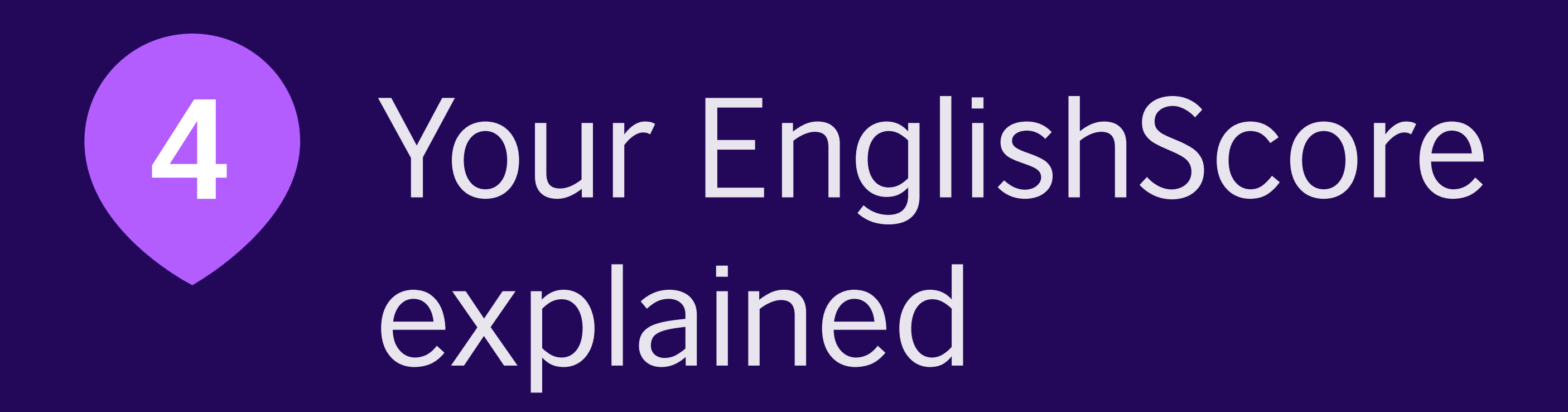

### 4 | Your EnglishScore explained

#### How is the test scored?

Our scoring model uses a mix of AI technology to measure accuracy, and humans to measure real-world communication skills in the workplace and beyond.

Using each scoring method where it works best means we can provide accurate results within 24 hours – much faster than traditional English speaking tests and exams.

Our scoring model is built by expert examiners using thousands of test responses from real English speakers with a variety of accents. We then used AI technology and the grades from real people to match the experts. Controlled studies show that our scoring performs as well as a human examiner.

In your certificate, you will receive an overall score, as well as individualised scores for:

**Pronunciation** – how you speak and stress words

Fluency – how you speak whole sentences

**Communication** – how clear and easily understood your speech is and how well you completed the tasks

28

### 4 | Your EnglishScore explained

#### Understanding your EnglishScore

You can score up to 599 points on the Speaking Test. Each hundred-point band on the EnglishScore scale correlates to the international standard Common European Framework of Reference for Languages

#### (CEFR) . CEFR is used to describe language

proficiency levels. There are six main levels, from A1 to C2, ranging from beginner to advanced. The EnglishScore Speaking Test assesses from A2 to C1. The EnglishScore point-based scale helps you to understand your proficiency within a CEFR level.

| CEFR   | EnglishScore | TOEIC | TOEFL ITP | IELTS |
|--------|--------------|-------|-----------|-------|
|        | 599          | 990   | 677       | 8     |
| C1     | 500          | 945   | 627       | 7     |
| B2     | 400          | 785   | 543       | 6     |
| B1     | 400          | 703   | 343       |       |
| A2     | 300          | 550   | 460       | 4     |
| Δ1     | 200          | 225   | 337       |       |
|        | 100          | 120   |           |       |
| Pre A1 | 0            | 0     |           |       |
|        |              |       |           |       |

\*These charts can only be used as approximate comparisons and cannot be considered evidence of actual or expected scores.

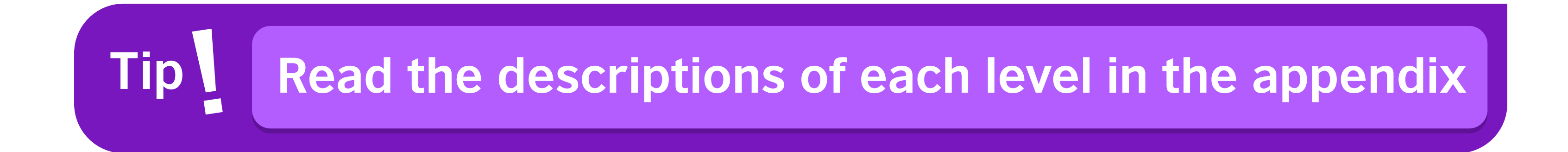

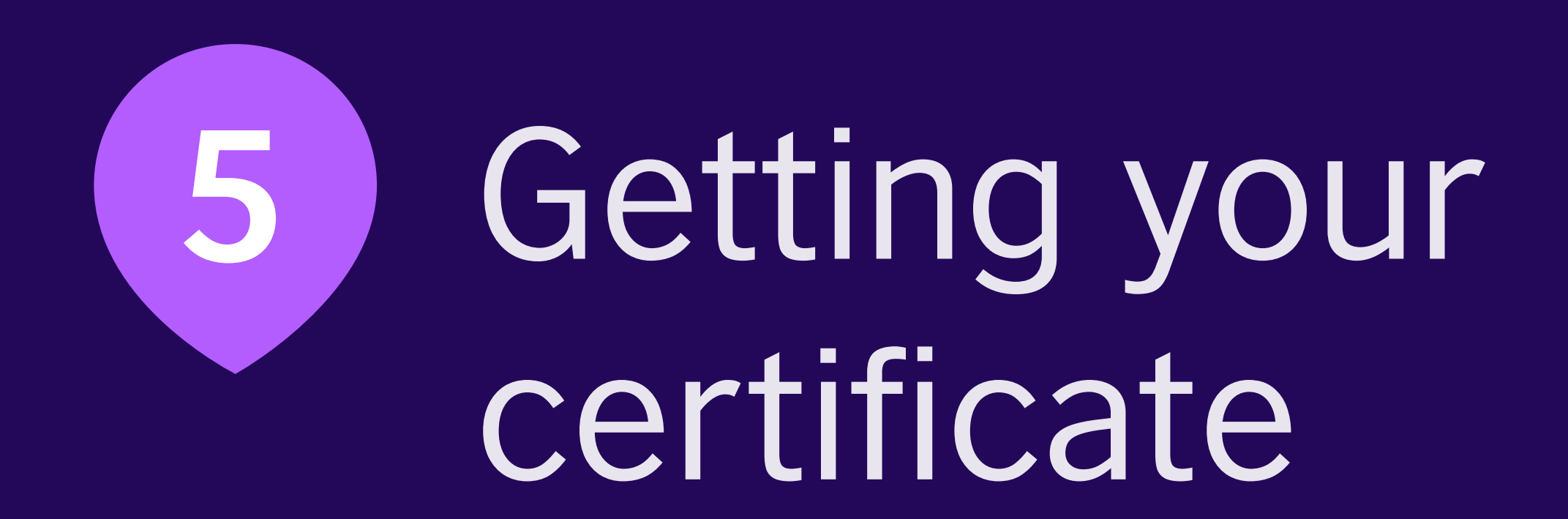

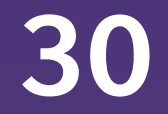

#### About the certificate

The British Council EnglishScore Professional Certificate is a global standard of English proficiency, recognised by leading employers and institutions around the world.

Our Professional Certificate includes special features to validate your English level to an employer or education institution.

You can also buy a printed copy of your Professional Certificate, which we deliver worldwide with secure tracking.

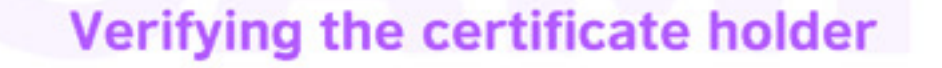

These images were taken at random intervals during the user's test session.

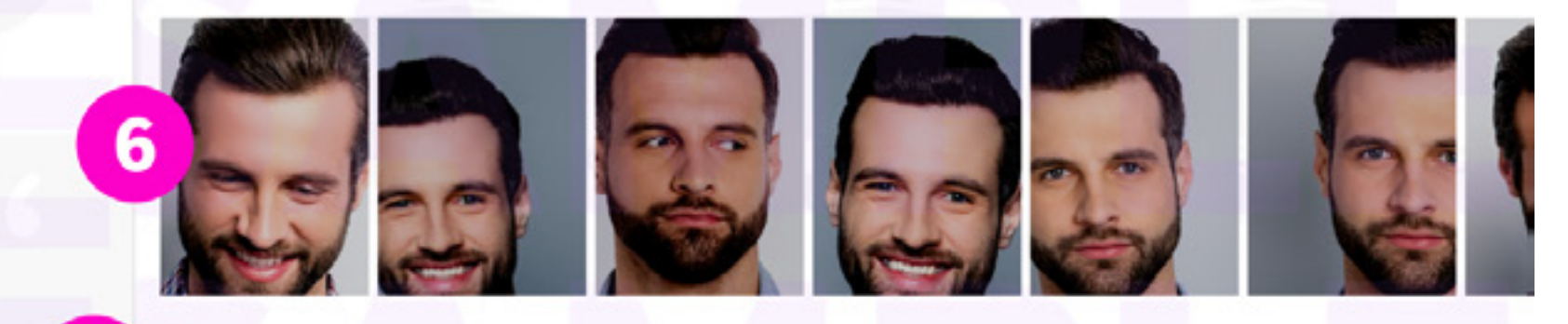

For further verification of this certificate holder, please visit englishscore.com/verify and enter this certificate's unique code 1234567

#### Understanding the EnglishScore

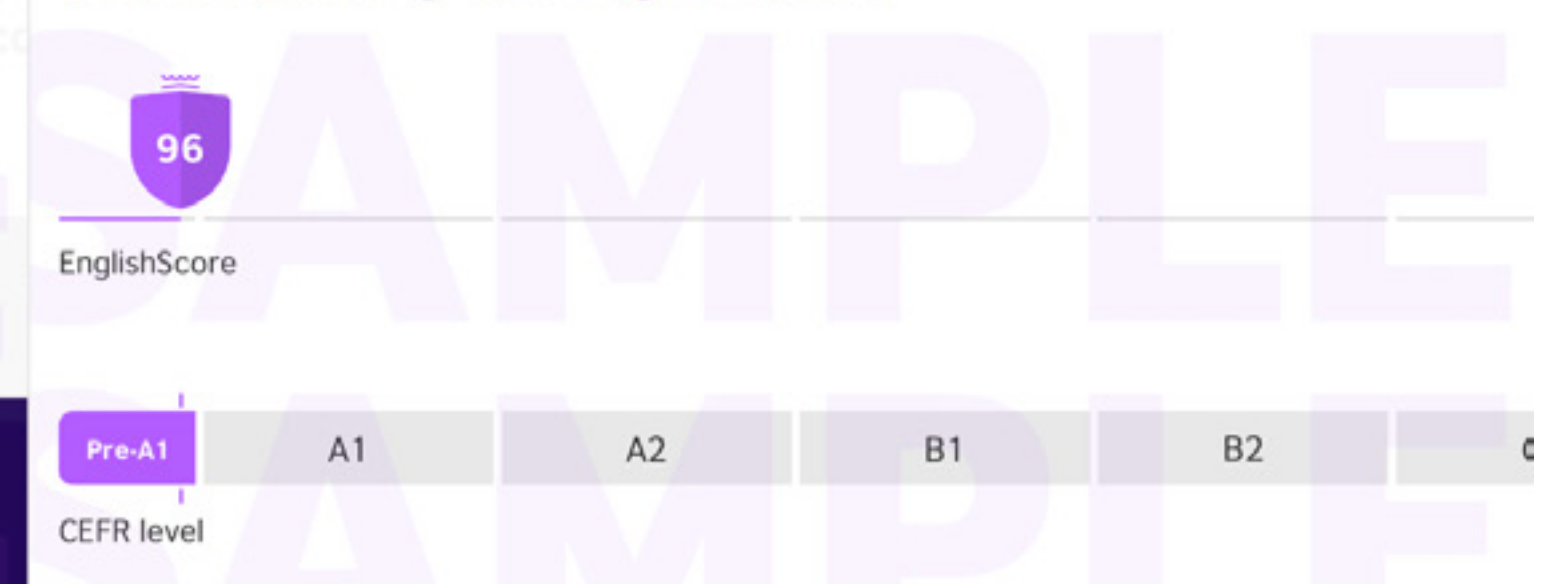

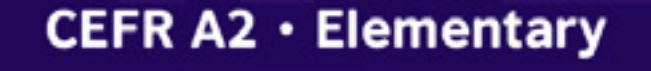

BRITISH

EnglishScore

This is to certify that

**Charles English** 

has achieved CEFR A2 in the EnglishScore Speaking test

Fluency 217

Valid from 1 March 2021 to 1 March 2023 Verified Use code 1234567 at englishscore.com/verify

3

Pronunciation 195 Communication 129

### SPEAKING

English & Exams, Director of New Product Development

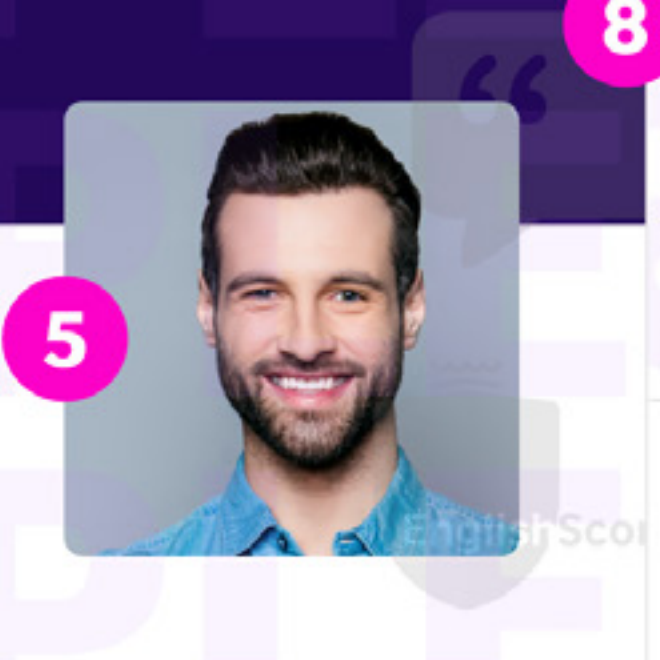

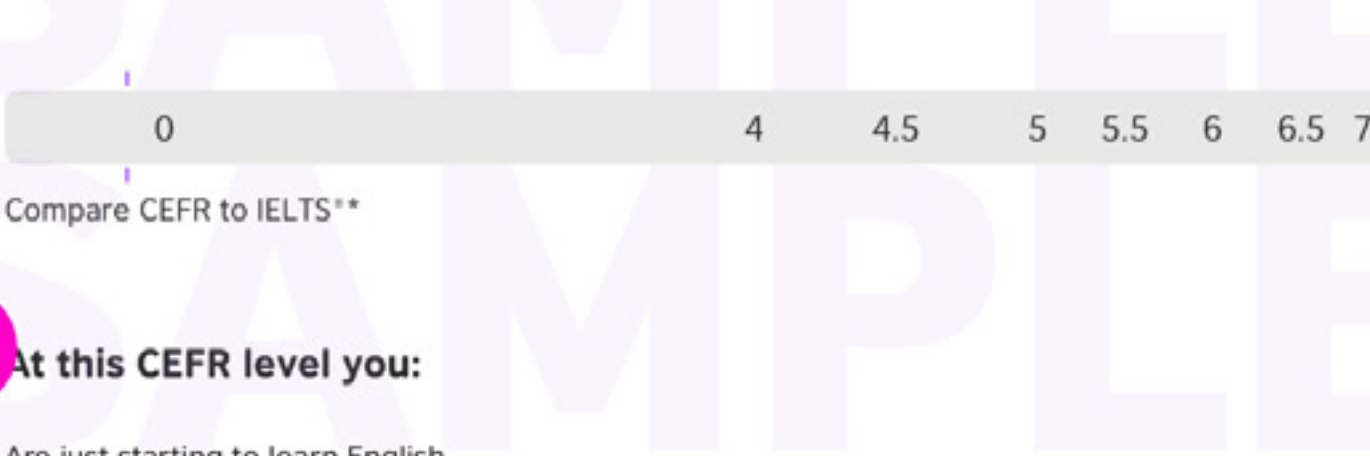

Are just starting to learn English.

Can recognise words, names and numbers that you already know in simple, short recordings, provided that: pronounced very slowly and clearly.

Can recognise familiar words accompanied by pictures, such as a fast-food restaurant menu illustrated with a picture book using familiar vocabulary.

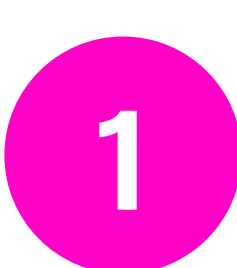

Joanna Pearson

**British Council** Disclaimer can go here.

#### Your name

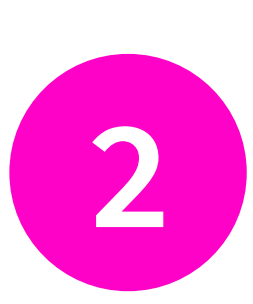

#### EnglishScore and CEFR level

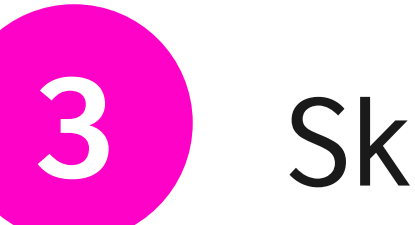

#### Skills breakdown

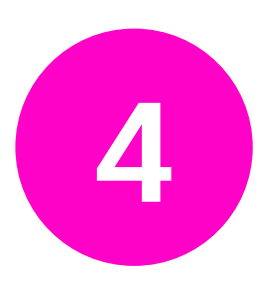

Valid for two years

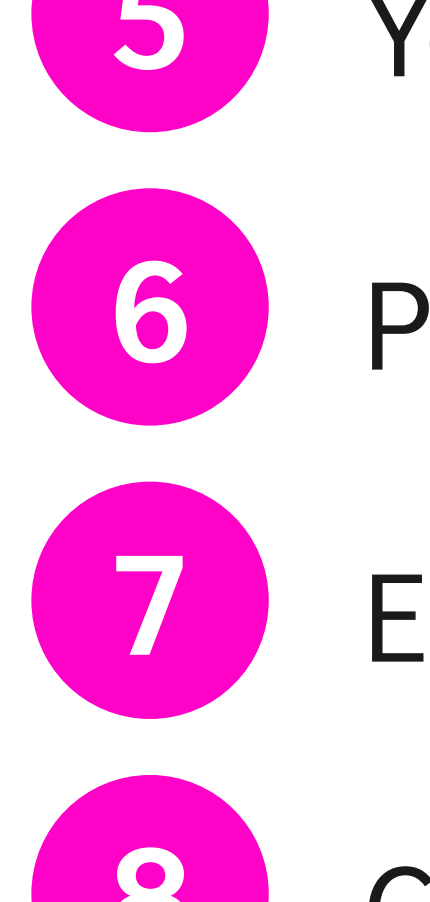

#### Your photo

Photo-check security

**Employer verification ID** 

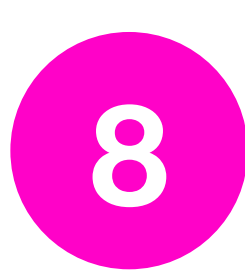

#### **Cando statements**

#### Getting a certificate

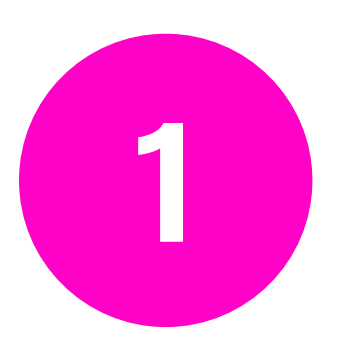

Choose the score you want to certify. You can do this on the Dashboard or the All Reports screen.

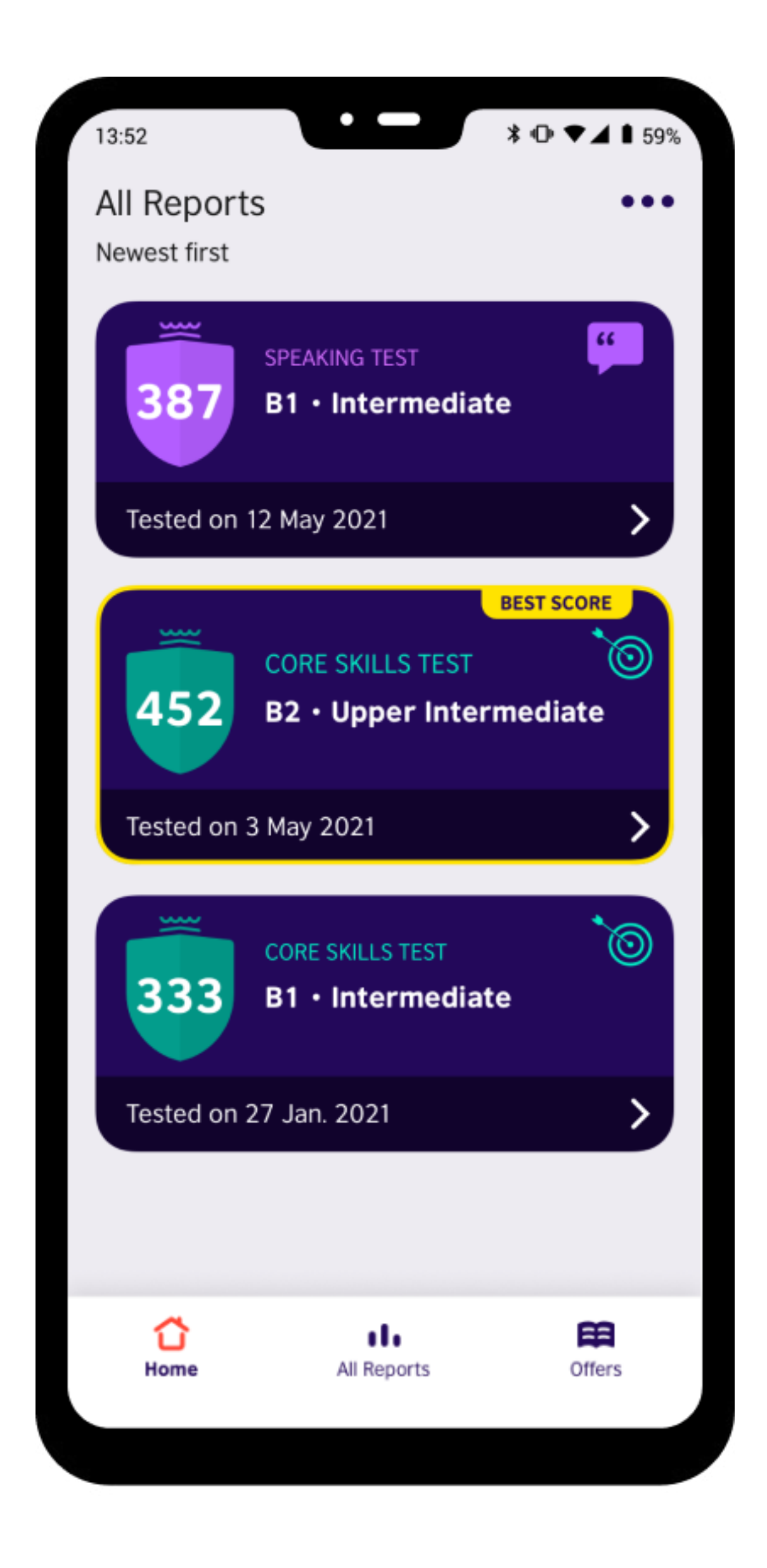

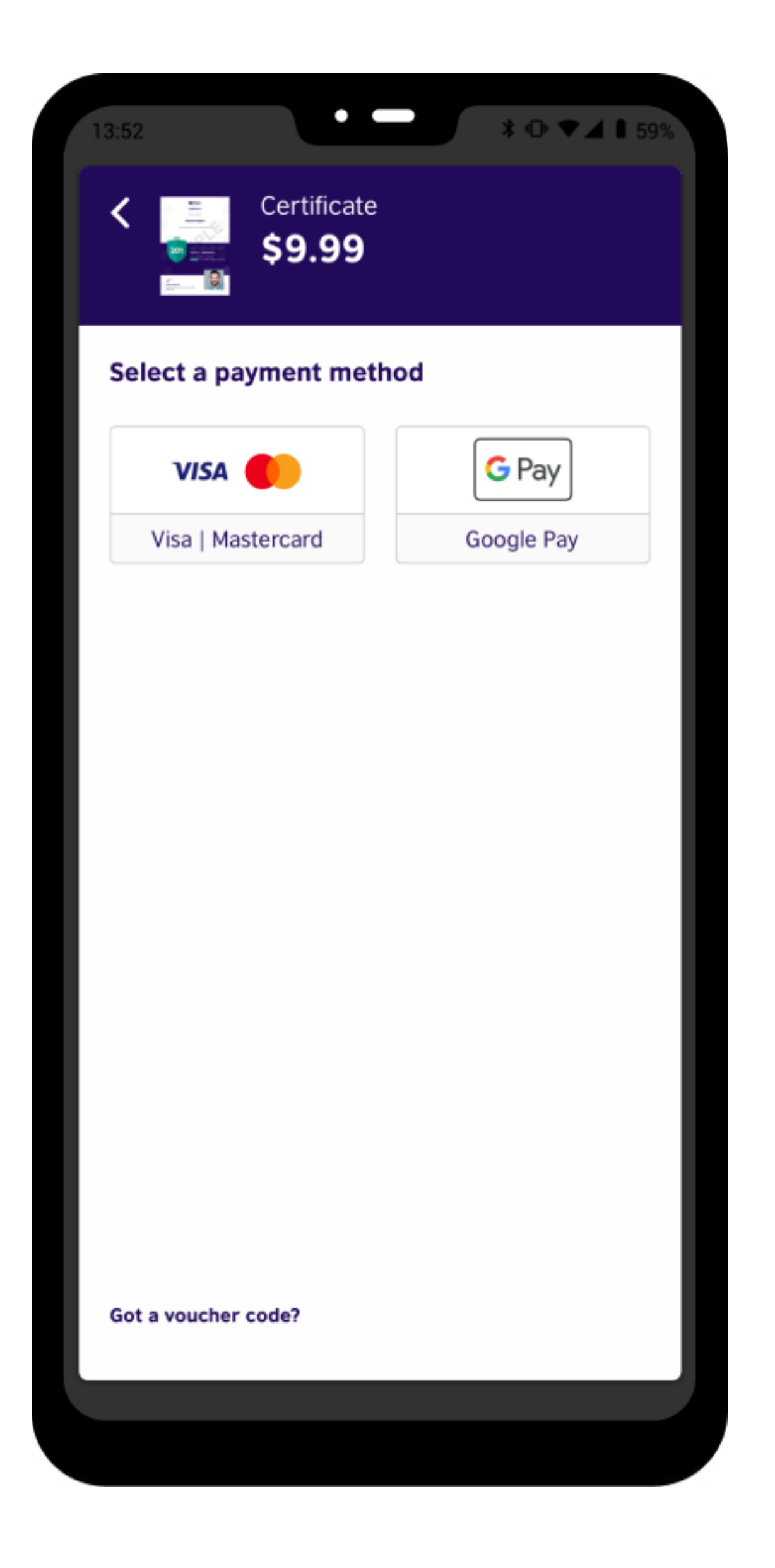

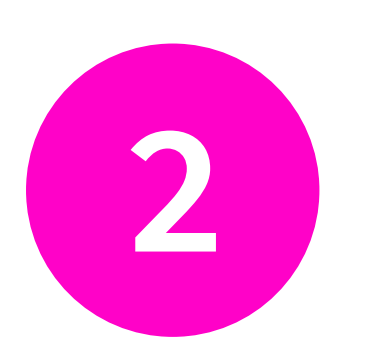

To purchase a certificate, choose a payment method or use a voucher code if you have been given one. We support Visa and Mastercard worldwide, plus many local payment methods. Please check the app in your country.

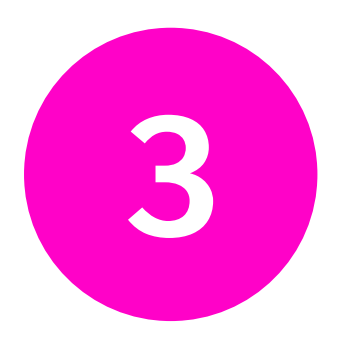

Add your name as you would like it to appear on the certificate.

| 3:52    | • -            | * @ ♥⊿ ▮ 59 |
|---------|----------------|-------------|
| Conf    | irm your name  | ×           |
| Your na | ame            |             |
| Enter   | your full name |             |
|         |                | 0/40        |
|         |                |             |
|         |                |             |
|         |                |             |
|         |                |             |
|         |                |             |
|         |                |             |

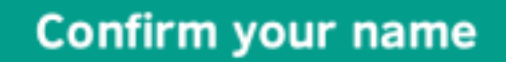

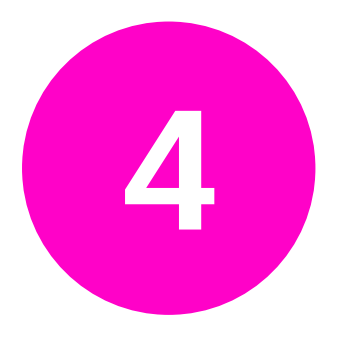

Take a photo of yourself. This will be shown on the front of your certificate.

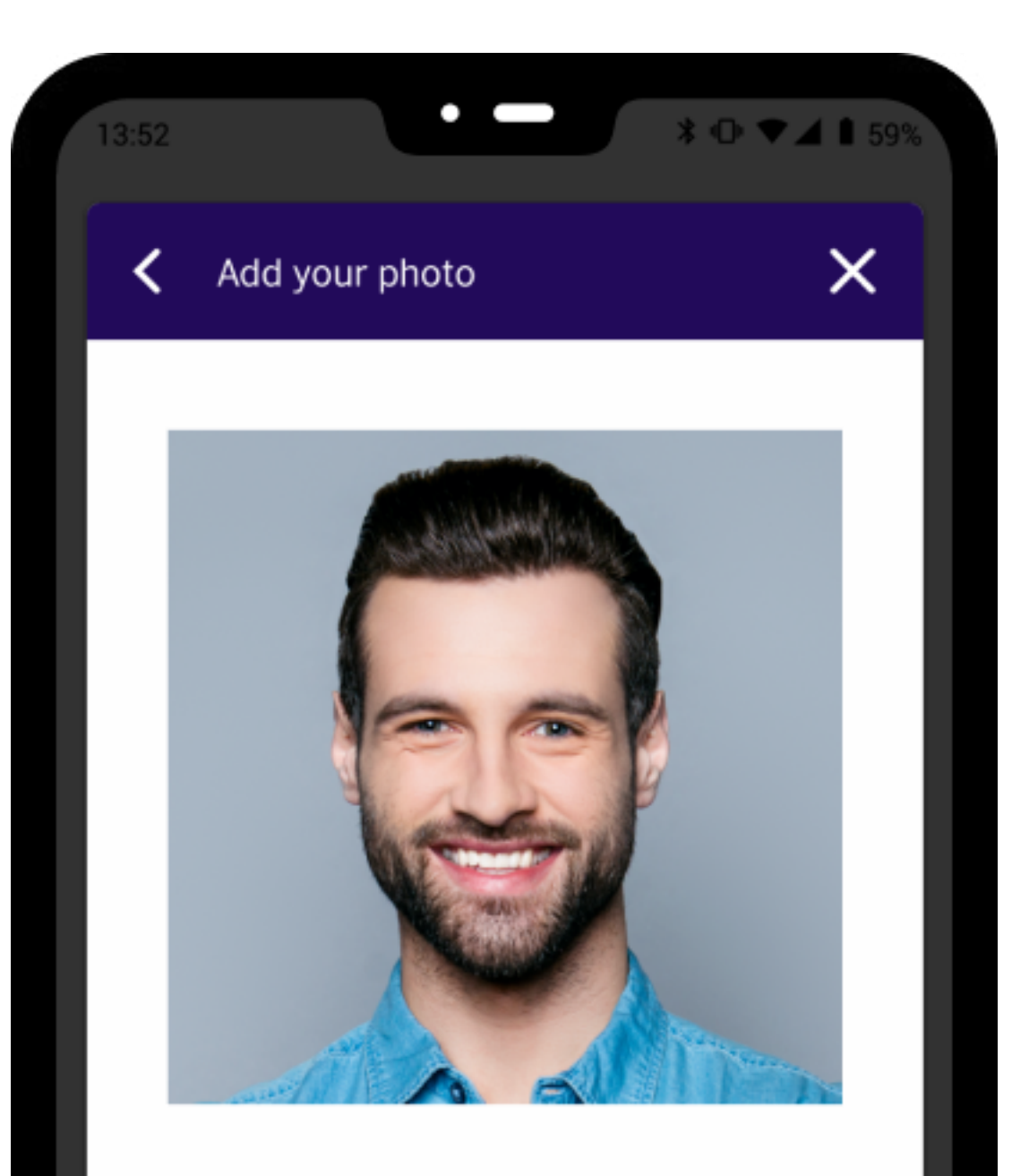

#### Save this picture

Change it

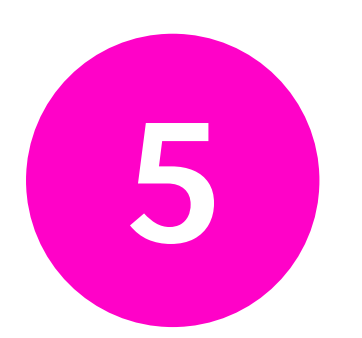

Your details and your test photos will be reviewed by a security team. You will get an email when your certificate is ready, usually within 24 hours.

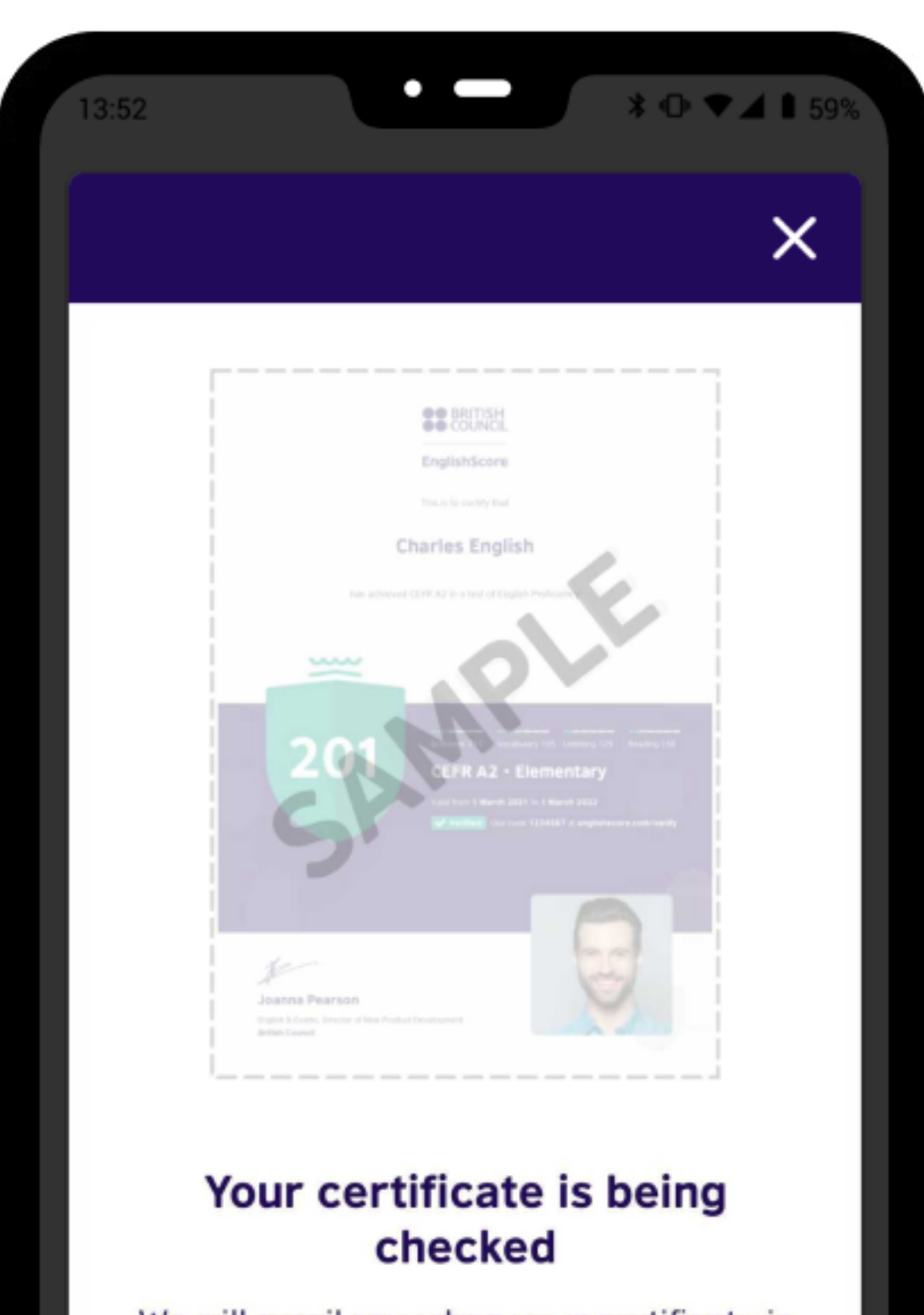

We will email you when your certificate is available to download. (Usually within 24 hours.)

#### Share your EnglishScore

You can use an EnglishScore Professional Certificate to help to advance your career and education, including applying for a job or scholarship programme, or to enhance your CV.

We give you access to your report and certificate and the ability to share it in one tap, so it is quick and easy to prove your level to an employer or organisation.

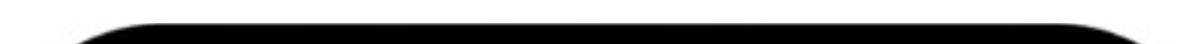

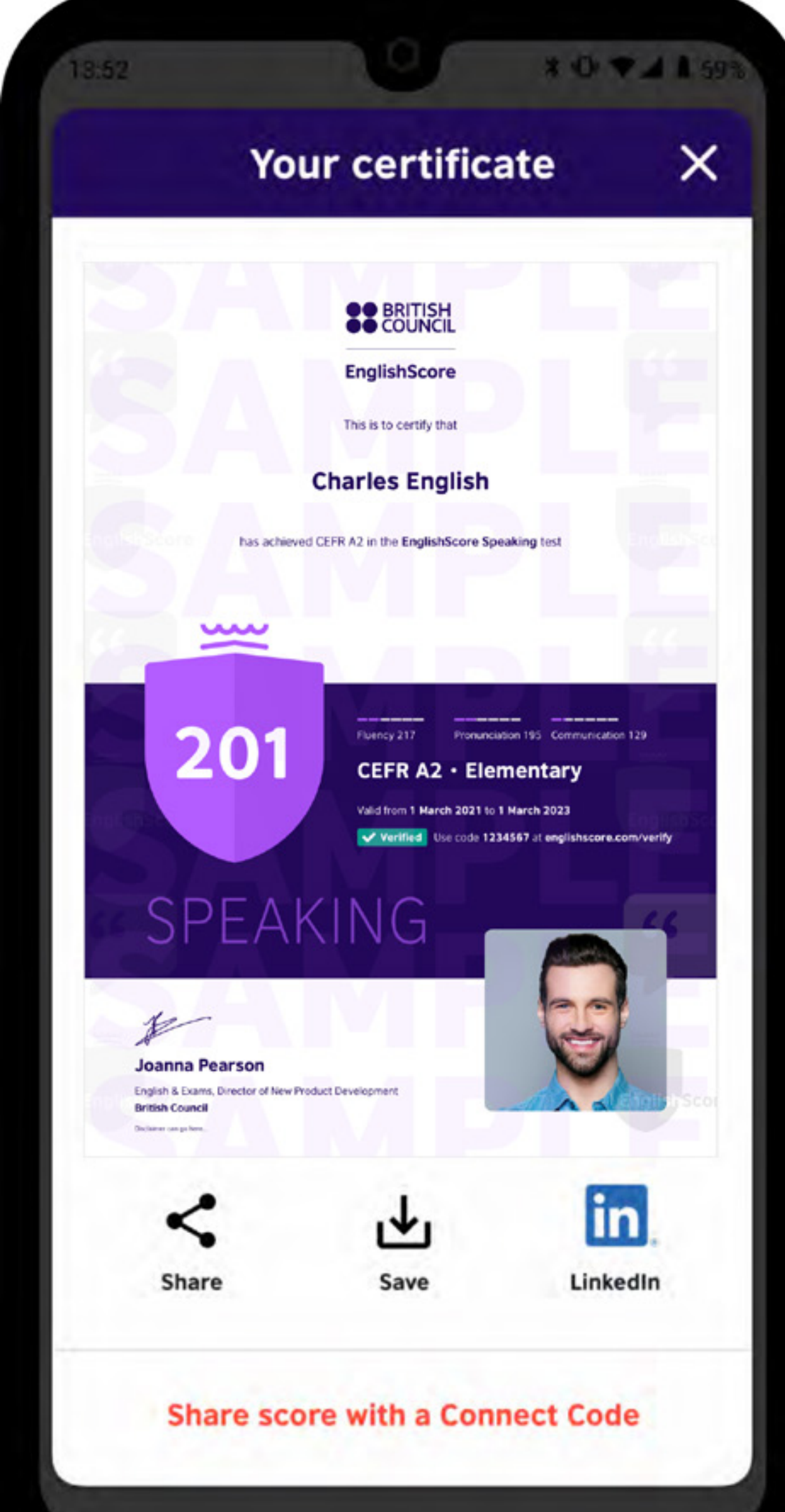

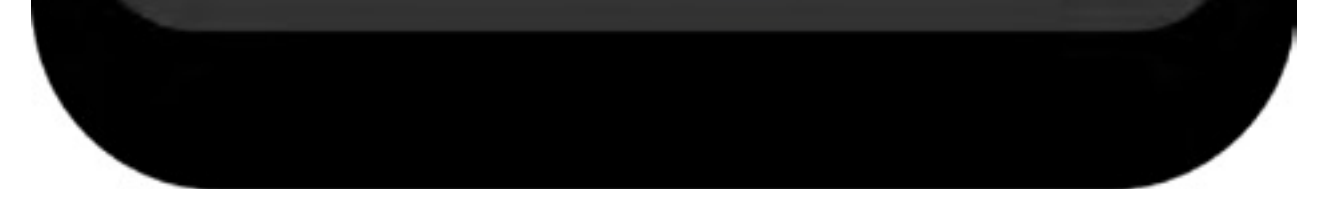

# **Tip** Share your EnglishScore certificate with your professional network on LinkedIn to advance your career.

More about sharing your certificate

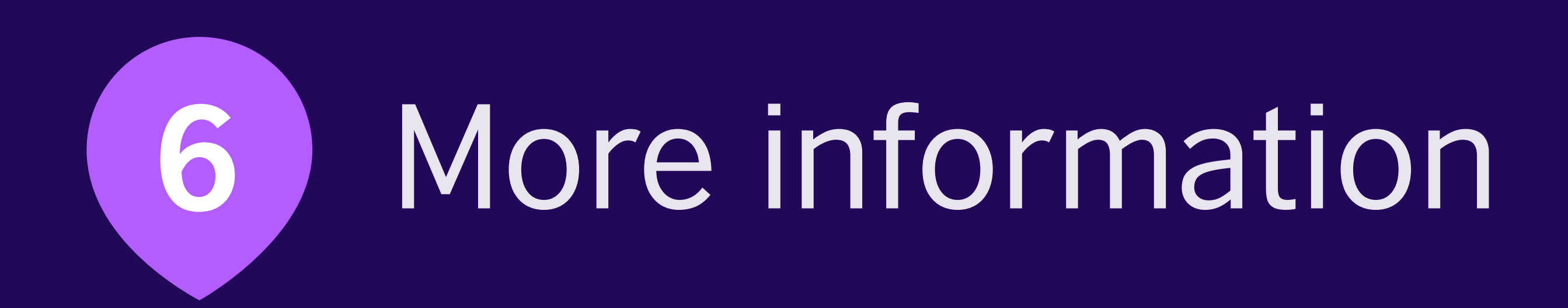

### 6 | More information

#### Taking the test

We have an **online help desk** to answer any questions you have

about the EnglishScore test. Here are some of the common questions we are asked.

If you're having any technical difficulties or need to speak to customer support, please

submit a help request form online from the email address you

registered with on EnglishScore.

#### Frequently asked questions

#### How should I prepare before taking EnglishScore?

The best way to prepare is to have a go at the test. You can also read the Speaking Test Guide and Practice Test Materials and watch our videos for more advice and tips.

#### Why can't I move on to the Reading and Listening questions?

You must take the Core Skills Test first to unlock the Speaking Test. You must score at least A2 in the Core Skills Test.

#### How many times can I take the test?

You can take the Speaking Test multiple times. However, you may only start the test 4 times in 28 days. Additionally, you must wait until your test has been scored before you can take it again.

38

### 6 | More information

#### Can I see the answers? How do I improve my English?

We do not share answers to our test, but we do have some practice questions available. We also have a range of options to help users to improve their English.

LearnEnglish

is free. There are also online group classes

available (for a fee).

For more personalised instruction, we offer 1-1 online tutoring

services at

**EnglishScore Tutor** . Book your first session for just

US\$1!

#### **Technical requirements**

#### What are the device requirements for EnglishScore? Can I take the test on a tablet or computer?

To access EnglishScore on your mobile device, your operating system version must be Android 6.0 or above or iOS 14 or above. You will also need a working camera on your device if you want to purchase a certificate.

You may find EnglishScore available to download on some tablets, but the app has not yet been optimised for this, so we recommend using a mobile device where possible.

Find more questions and answers about technical requirements

### 6 More information

#### **Exam security**

#### Why do you need my camera enabled?

If your test security mode is switched on, our technology will check to see you are alone and visible at all times. This helps to prevent cheating and misconduct.

We will also take photos at random during the test to be used on your certificate, so make sure you are in a well-lit place, you are alone and you can see your whole face clearly in the frame.

We ask for your permission before turning this feature on.

#### How do you prevent cheating?

We prevent cheating by using face detection technology and taking photos of you during the test to ensure you are alone and visible at all times. Also, during the test, you cannot take a screen capture or video of the test. To get your certificate, you will need to switch on your test security.

If you purchase a Professional Certificate, your photos will be reviewed by a security team and placed on your certificate. If you have used a Connect Code, the photos will also be shared with your organisation.

Find more questions and answers about Exam Security

40

### 6 | More information

#### Certificate

#### How can my certificate be verified?

The certificate Verification ID number can be found in the middle of an EnglishScore Professional Certificate. Please enter the ID here to confirm the certificate's authenticity. If a valid certificate ID is entered, the certificate PDF is loaded directly from EnglishScore servers and presented for review. This can then be matched to the test-taker and/or the original certificate presented

#### Can I change the security photos taken during the test sitting?

For security reasons, you cannot change the images from your test sitting. However, if you would like to take the test again and create a

new certificate, you can do so at no extra cost by contacting us

#### What photos are included on the Professional Certificates?

We require you to take an up-to-date photo of yourself after you have finished the test. This will appear on the front page of the certificate. To make sure the photograph is recent, photo uploads are not accepted. Please make sure you are in a well-lit room, your whole face is clearly in the frame and you are presentable.

For security reasons, in exam mode, you will have your photo taken at random during the test. These photos appear on the back page of the certificate.

#### Can I change my photo/name on my certificate?

If you have not yet purchased a certificate, you will be asked to take a new photo and confirm your name once you have made a successful payment. If you have already purchased a certificate and need to

41

change your name or photo, please contact us

Please note, you cannot upload your own photo for the certificate, but you may be able to retake it in the app. We recommend making sure you are in a well-lit room, your whole face is clearly in the frame and you are presentable.

Find more questions and answers about the certificate

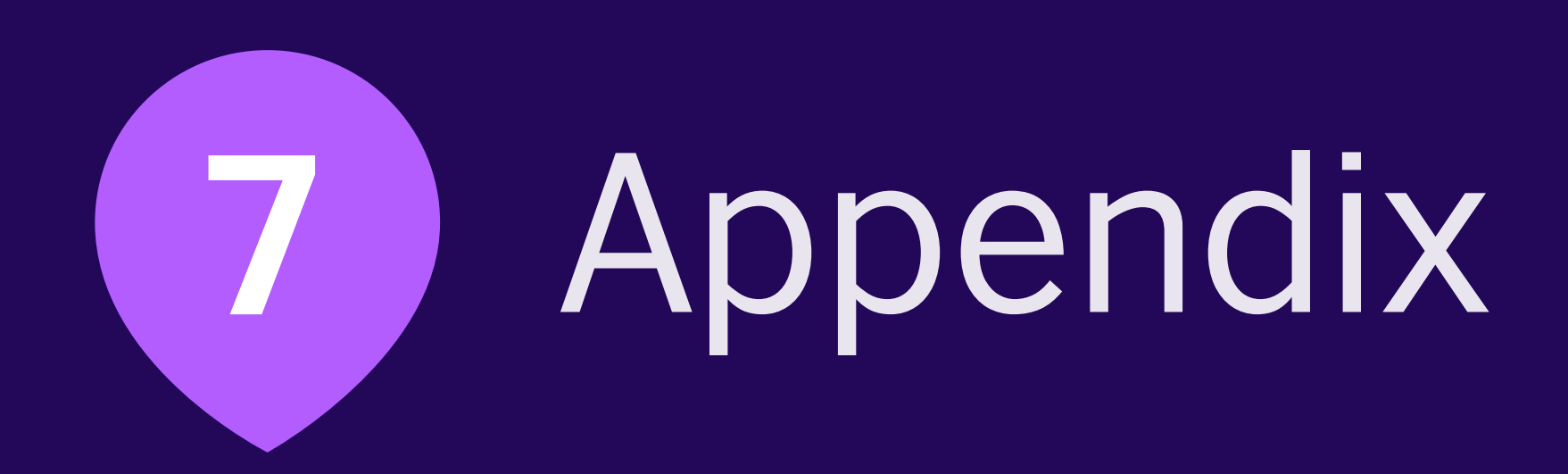

# 7 | Appendix

#### At A2 level you can:

use simple phrases and sentences to speak about simple personal topics and interests such as family and friends, education background and past and present employment.

#### At B1 level you can:

use a range of everyday expressions and familiar vocabulary to talk at length about experiences and events, dreams, hopes and ambitions or to relate the plot of a book or film; interact spontaneously with occasional gaps in vocabulary knowledge and use language flexibly to discuss reasons and explanations for your opinions and talk about past or future plans.

#### At B2 level you can:

interact with a reasonable degree of fluency and spontaneity and actively participate in discussions on familiar contexts, explaining and defending your views; use an extensive variety of phrases and complex structures to flexibly navigate discussions with native speakers around subjects related to your fields of interest without significant strain for either party.

#### At C1 level you can:

interact fluently and spontaneously, using language flexibly and effectively for social and professional purposes, including the formulation of complex ideas and opinions which can be skilfully linked to those of other speakers; expertly manage conversations in which you are able to address and discuss complex subjects using a variety of idiomatic expressions and complex structures to integrate

### subthemes, develop particular points and offer appropriate conclusions.

# englishscore.com